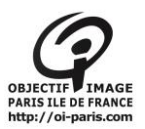

# Mode d'emploi de l'imprimante Pro 4800 avec Photoshop version CS6

# Contenu

| I. Au préalable :                                                      | 2  |
|------------------------------------------------------------------------|----|
| A. Réservation du local impression                                     | 2  |
| B. Chargement des photos sur l'ordinateur                              | 3  |
| II. Allumage de l'imprimante                                           | 3  |
| III. Contrôle de l'état des buses                                      | 3  |
| IV. Vérification du profil de l'espace colorimétrique                  | 9  |
| V. Réglage de taille de l'image                                        | 10 |
| VI. Prévisualisation du rendu d'impression                             | 10 |
| VII. Paramétrage d'impression                                          | 12 |
| VIII. Impression en couleur                                            | 14 |
| IX. Impression N&B « nouvelle méthode »                                | 17 |
| X. Impression N&B « ancienne méthode »                                 | 20 |
| XI. Paramétrage personnalisé                                           | 22 |
| A. Créer un paramétrage personnalisé                                   | 22 |
| B. Retrouvez une configuration personnalisée                           | 23 |
| C. Suppression de la configuration personnalisée après votre passage : | 24 |
| XII. Remplissage du cahier                                             | 24 |
| XIII. Renseignements pratiques                                         | 25 |
| A. Mise du papier dans l'imprimante                                    | 25 |
| 1 par l'arrière :                                                      | 25 |
| 2 dans le bac à papier :                                               | 26 |
| 3 Chargement du papier dans la fente d'insertion manuelle avant        | 27 |
| B. récupération feuille mal positionnée :                              | 29 |
| C. Test des buses                                                      | 30 |
| D. Annulation des photos à imprimer dans l'imprimante :                | 32 |
| XIV. Profils pour papier EPSON                                         | 34 |
| XV. PROFILS AUTRES PAPIERS                                             | 36 |
| A. Papier ILFORD                                                       | 36 |
| B. Papier HAENEMULE                                                    | 37 |
| C. Papier TECCO                                                        | 38 |
| D. D :Papier INNOVA                                                    | 39 |
| E. Papier MOAB                                                         | 39 |
| F. Papier CANSON                                                       | 39 |
| G. Nouveaux papiers :                                                  | 40 |

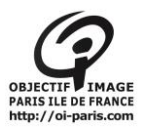

# I. Au préalable :

A. Réservation du local impression

| Calendrier             | > Trucs et astuces                       |
|------------------------|------------------------------------------|
| Vie du club            | Comment augment                          |
| Expositions            | netteté de ses ima                       |
| Concours photos        | Muller)                                  |
| Les locaux             | Studio de prise de vue                   |
| La bibliothèque        | Station d'impression                     |
| Trucs et astuces       | Station audiovisuellen de me             |
| Ecouter, voir ailleurs | Labórargentiqueblèmes d <mark>e c</mark> |
| Objectif Image         | même avec le bel appa                    |

Réserver une station d'impression

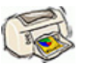

Pour utiliser les stations d'impression il est obligatoire de la réserver à l'avance.

#### L'utilisation de la station est soumise :

- à l'obtention du "permis d'imprimer"
- à une réservation préalable.
- Chaque utilisation doit être consignée sur le cahier prévu à cet effet.

#### Pour réserver :

Détenir le "permis" d'utiliser l'imprimante (c'est à dire avoir suivi la formation et être inscrit sur la liste des adhérents habilités à réserver)

Consulter la disponibilité sur le calendrier

Inscrire votre réservation directement sur le "Google agenda". (Après avoir suivi la formation, vous avez reçu une autorisation de partage de ce calendrier), en précisant :

- Votre nom
- Station 1 ou Station 2
- La plage horaire

#### Réservation de la station d'impression

 Aujourd'hui
 Image: Novembre 2014
 Imprimer
 Semaine
 Mois
 Mon planning

 dim.
 lun.
 mar.
 mer.
 jeu.
 ven.
 sam.

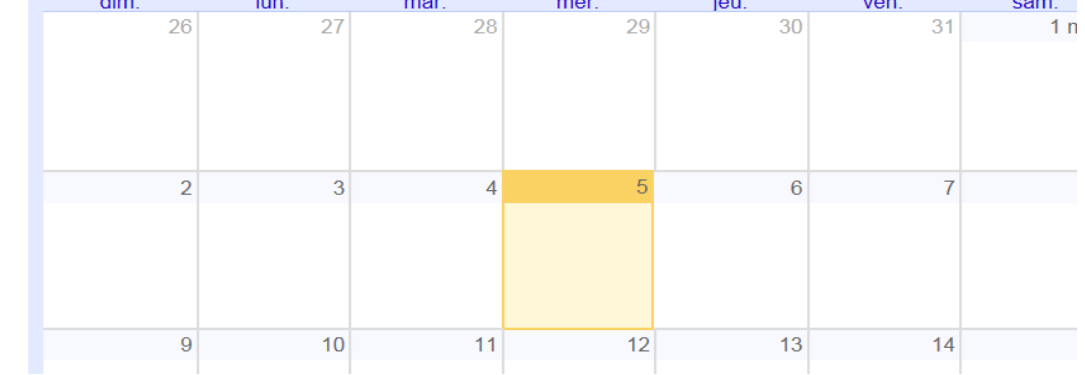

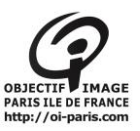

### B. Chargement des photos sur l'ordinateur

allumez le micro et déposez les photos que vous souhaitez imprimer ou travailler dans un dossier <u>à votre</u> <u>nom</u> qui sera inclus dans le dossier nommé : « *Photos adhérents* ». Les photos sur l'ordinateur sont mises à la corbeille après votre passage

## II. Allumage de l'imprimante

Appuyer sur le bouton « **marche** » de l'imprimante.

Celle-ci passe par la phase « PATIENTEZ », l'imprimante fait son cycle de tests.

### ATTENDRE !

L'imprimante se met sur « PRETE » ou sur « PAUSE », dans ce cas appuyez sur la touche « **pause** » et l'imprimante affiche « PRETE ».

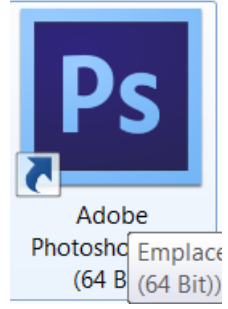

## III. Contrôle de l'état des buses

Pour avoir une bonne impression, il convient de vérifier si les buses de l'imprimante ne sont pas obstruées.

Insérer une feuille de papier brouillon (formatA4) dans le bac.

Pour cela, à partir de Photoshop,

faites venir une image à l'écran.

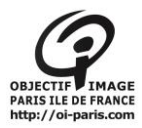

| PS                    | Fichier Edition Image Calque Sélection                                                                        | on Filtre Analys                   | e        |
|-----------------------|----------------------------------------------------------------------------------------------------|------------------------------------|----------|
| 4                     | Nouveau<br>Ouvrir<br>Parcourir dans Bridge                                                                    | Ctrl+N<br>Ctrl+O<br>Alt+Ctrl+O     |          |
| 1<br>1<br>1<br>1<br>1 | Parcourir dans Mini Bridge<br>Ouvrir sous<br>Ouvrir en tant qu'objet dynamique<br>Ouvrir les fichiers récents | Alt+Maj+Ctrl+O<br>▶                |          |
| 4                     | Partager mon écran<br>Créer une révision<br>Device Central                                                    |                                    | _        |
| 1.4<br>92.6           | Fermer<br>Tout fermer<br>Fermer et passer å Bridge…                                                           | Ctrl+W<br>Alt+Ctrl+W<br>Maj+Ctrl+W |          |
| N.C                   | Enregistrer<br>Enregistrer sous<br>Archiver                                                                   | Ctrl+S<br>Maj+Ctrl+S               |          |
| 3                     | Enregistrer pour le Web et les périphériques<br>Version précédente                                            | Alt+Maj+Ctrl+S<br>F12              | _        |
|                       | Importer                                                                                                    |                                    |          |
|                       | Importation<br>Exportation                                                                                    | •                                  | No. 1000 |
|                       | Automatisation<br>Scripts                                                                                     | •                                  | 10 N     |
|                       | Informations                                                                                                  | Alt+Maj+Ctrl+I                     |          |
|                       | Imprimer<br>Imprimer une copie                                                                                | Ctrl+P<br>Alt+Maj+Ctrl+P           |          |
|                       | Quitter                                                                                                    | Ctrl+Q                             |          |

| Regarder dans :                                     | Eric CH                                                                                                    |                                                                                                    | ~    | 0 1 | 10 📖 | - 🚷    |
|-----------------------------------------------------|----------------------------------------------------------------------------------------------------|----------------------------------------------------------------------------------------------------|------|-----|------|--------|
| Mes documents<br>récents<br>Bureau<br>Mes documents | Mes documents<br>Bureau<br>Hes documer<br>PHOTOS A<br>Eric CH<br>Poste de trava<br>Cecteur DVI<br>Documents<br>Documents<br>Mes docum<br>Favoris réseau<br>2012-UZES-S<br>JP Photos tes<br>reparation | récents<br>DHERENTS<br>ail<br>I (C:)<br>D-RAM (D:)<br>partagés<br>de Fred<br>ents<br>4<br>ITE-JPP_OBJECTIF IMAGE<br>t à tirer | PARI |     |      |        |
| Poste de travail                                    |                                                                                                    |                                                                                                    |      |     | _    |        |
|                                                     | Nom du fichier :                                                                                                    |                                                                                                    |      |     | ~    | Ouvrir |
|                                                     |                                                                                                    |                                                                                                    |      |     |      |        |

Si cela a été paramétré sur le micro que vous utilisez, il se peut que *Photoshop* vous pose la question suivante, lors de l'ouverture de l'image :

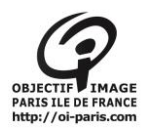

| "P:<br>cor | (100388.JPG" contient un profil colorimétrique intégré qui ne<br>respond pas à l'espace de travail RVB. |
|------------|----------------------------------------------------------------------------------------------------|
|            | Incorporé : sRGB IEC61966-2.1                                                                           |
| Esp        | oace de travail : Adobe RGB (1998)                                                                      |
| _          | Que voulez-vous faire ?                                                                                 |
| (          | Préférer le profil incorporé (à l'espace de travail)                                                    |
| (          | Oconvertir les couleurs du document selon l'espace de travail                                           |
| (          | Supprimer le profil incorporé (pas de gestion des couleurs)                                             |

il s'agit du profil de l'espace colorimétrique que nous verrons au prochain paragraphe. Pour imprimer une photo, répondez toujours de façon à ce que le profil valide soit : « *Adobe RGB (1998)* »

Une image s'ouvre dans *Photoshop* :

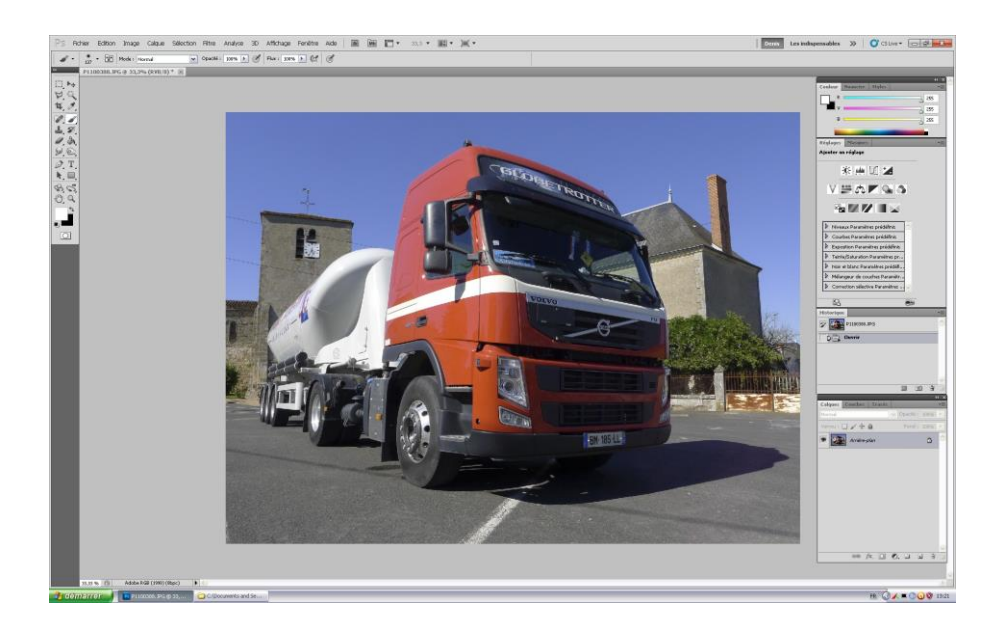

Puis pour vérifier l'état des buses de l'imprimante, allez dans l'onglet « fichier » :

<sup>-</sup> Cliquez sur : « **Imprimer** »

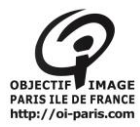

| Ps   | Fichier   | Edition       | Image       | Calque        | Sélection | Filtre   | Analyse  |
|------|-----------|---------------|-------------|---------------|-----------|----------|----------|
| #    | Nouvea    | эu            |             |               |           |          | Ctrl+N   |
| ø    | Ouvrir.   |               |             |               |           |          | Ctrl+O   |
| 44   | Parcou    | rir dans Brie | dge         |               |           | Alt+     | Ctrl+O   |
|      | Parcou    | rir dans Mir  | ni Bridge   |               |           |          |          |
|      | Ouvrir    | sous          |             |               |           | Alt+Maj+ | Ctrl+O   |
| N.   | Ouvrir    | en tant qu'   | objet dyna  | mique         |           |          |          |
| tr   | Ouvrir    | les fichiers  | récents     |               |           |          | <u> </u> |
|      | Partag    | er mon écra   | an          |               |           |          |          |
| 6    | Créer u   | une révision  | <b></b>     |               |           |          |          |
| 1.   | Device    | Central       |             |               |           |          |          |
| 1    | Fermer    |               |             |               |           | 19       | Ctrl+W   |
| 80 6 | Tout fe   | rmer          |             |               |           | Alt+     | Ctrl+W   |
|      | Fermer    | et passer .   | à Bridge    |               |           | Maj+     | Ctrl+W   |
| Ø.   | Enregis   | trer          |             |               |           |          | Ctrl+S   |
| R.I  | Enregis   | strer sous    | •           |               |           | Мајн     | -Ctrl+S  |
| -0-  | Archive   | er            |             |               |           |          |          |
| 231  | Enregis   | strer pour le | e Web et le | es périphério | ques      | Alt+Maj+ | -Ctrl+S  |
| S.   | C Version | i précédent   | e           |               |           |          | F12      |
|      | Import    | er            |             |               |           |          |          |
|      | Import    | ation         |             |               |           |          | ۱.       |
|      | Export    | ation         |             |               |           |          | E .      |
|      | Automa    | atisation     |             |               |           |          | •        |
|      | Scripts   |               |             |               |           |          | E.       |
|      | Inform    | ations        |             |               |           | Alt+Maj- | +Ctrl+I  |
|      | Imprim    | er            |             |               |           |          | Ctrl+P   |
|      | Imprim    | er une copi   | e           |               |           | Alt+Maj+ | -Ctrl+P  |
|      | Quitter   |               |             |               |           |          | Ctrl+Q   |

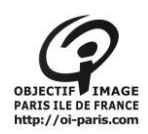

| Imprimante :       EPSON Stylus Pro 4800         296,69 mm x 209,9 mm       Copies :         Copies :       1         Paramètres d'impression       Imprimante :         Pottion       Pottion         Imprimante :       Pottion         Pottion       Pottion         Imprimante :       Imprimante :         Pottion       Pottion         Imprimante :       Imprimante :         Pottion       Pottion         Imprimante :       Imprimante :         Pottion       Pottion         Imprimante :       Imprimante :         Pottion       Pottion         Imprimante :       Imprimante :         Pottion       Pottion         Imprimante :       Imprimante :         Pottion       Pottion         Imprimante :       Pottion         Pottion       Pottion         Gauche :       -         Gauche :       -         Optimer à l'échelle       Pottion         Pottion :       Aluster au support         Pottion :       Pottion :         Pottion :       Pottion :         Pottion :       Pottion :         Optimétrie relative       Mode de re |
|----------------------------------------------------------------------------------------------------|
| Largeur:       514.7         Késolution d'impr.:       180 PPP         Cadre de sélection       Imm         Unités:       mm         Concord. des couleurs d'impr.       Concord. des couleurs d'impr.         Coleurs non imprimables       Africher le blanc papier                                                                                                    |

- Une fenêtre s'ouvre :
- Cliquez sur « Paramètres d'impression »

| Imprimer                                                                                                    |                                                                         |                                                  |                                                                                                    |
|----------------------------------------------------------------------------------------------------|-------------------------------------------------------------------------|--------------------------------------------------|----------------------------------------------------------------------------------------------------|
|                                                                                                    | 296,69 mm x 209,9 mm                                                    | Imprimante : EPSON Stylus Pro 4800<br>Copies : 1 | Gestion des couleurs V<br>ODocument<br>(Profil : Adobe RGB (1998))<br>Epreuve                                                      |
|                                                                                                    |                                                                         | Paramètres d'impression                          | (Profil: N/A)     Traitement des couleurs :     Laisser Photochop gérer les couleurs                                               |
| Configuration actuelle                                                                                                    | Propriétés de EPSON Stylus Pro 4800                                     | Centrer l'image                                  | Porte à désactiver la gestion des couleurs     dans la boîte de dialogue des paramètres d'impression.     Profil de l'imprimante : |
| Support:<br>Premium Glossy Photo Paper (250)<br>Niveau de la qualité d'impression: NIVEAU 5 (Qualit<br>Qualité:<br>Superboto - 2880x1440doi                                                                                                    | Paramètre de sélection : Configuration actuelle                         | Enregistrer/supprimer                            | Pro4000 PGPP250                                                                                                    |
| Vitesse rapide:         Oui           Couleur:         Couleur           Source:         Bac papier           Centrée:         Non                                                                                                    | Paramètres du support<br>Support : Premium Glossy Photo                 | Paper (250) Config. personnalisée                | Colorimétrie relative                                                                                                    |
| Disposition<br>Orientation: Paysage<br>Rotation 180°: Non Image miroir: Non<br>Copies: 1                                                                                                    | Couleur : Couleur<br>Qualité : Qualité maximale<br>Mode : Automatique 💿 | Config. papier                                   | Configuration personnalisée utilisée                                                                                               |
| Taille:         A4 210 × 297 mm                                                                                                    | Désactivé (Pas de calit                                                 | brage couleur) Plus d'options                    |                                                                                                    |
| Paramètres du travail: Non                                                                                                    | Source : Bac papier Taille : A4 210 × 297 mm                            | Zone imprimable      Personnalisée               |                                                                                                    |
| onfiguration actuelle         Yincipal         Support:         Premium Glossy Photo Paper (25         Niveau de la qualité in SuperPhoto - 2880x14400         Yitesse rapide:       Culture:         Couleur:       Couleur         Couleur:       Couleur         Source:       Bac pape         Centrée:       No         Nos       Image miroir:         Yitesse rapide:       No         Couleur:       Couleur         Couleur:       Couleur         Source:       Bac pape         Centrée:       No         No       Image miroir:       No         Copies:       Ad 210 × 297 m         Paramètres du travail:       No         Image miroir:       No         Paramètres du travail:       No         Image miroir:       No         Image miroir:       No         Image miroir:       No         Image miroir:       No         Image miroir:       No         Image miroir:       No         Image miroir:       No         Image miroir:       No         Image miroir:       No         Image miroir:       No </td <td>Aperçu avant impression</td> <td>Niveaux d'encre</td> <td>Annuler Terminer Imprimer</td> | Aperçu avant impression                                                 | Niveaux d'encre                                  | Annuler Terminer Imprimer                                                                                                    |
| Toujours afficher les paramètres actuels.  Fermer                                                                                                    | Rétablir défaut                                                         | Manuel Version 6.51                              |                                                                                                    |

 Puis dans la fenêtre « Propriétés de Epson Stylus Pro 4800 » qui vient de s'ouvrir, ouvrez l'onglet « Utilitaires »

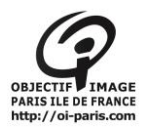

| Configuration actuelle                                                                                                    | Propriétés de EPSON Stylus Pro 4800    | ?                                                |
|----------------------------------------------------------------------------------------------------|----------------------------------------|--------------------------------------------------|
| Principal<br>Support:                                                                                                    | 🔿 Principal 🗊 Disposition 🖍 Utilitaire |                                                  |
| Premium Glossy Photo Paper (250)<br>Niveau de la qualité d'impression: NIVEAU 5 (Qualit<br>Qualité: SuperPhoto - 2880x140dpi<br>Vitesse rapide: Oui | Vénfication des buses(N)               | Informations imprimante et options(O)            |
| Couleur: Couleur<br>Source: Bac papier<br>Centrée: Non                                                                                              | Nettoyage des têtes(H)                 | Vitesse et Progression(D)                        |
| Isposition<br>Orientation: Paysage<br>Rotation 180°: Non Image miroir: Non<br>Copies: 1<br>Taille: A4 210 x 297 mm                                  | Aignement des têtes(P)                 | Disposition du menu(T)                           |
| Paramètres du travail: Non                                                                                                    | EPSON Status Monitor 3(W)              | Exporter ou importer(E)                          |
|                                                                                                    | Préférences du contrôle(M)             | EPSON LFP Remote Panel(R)                        |
| Correction des couleurs<br>Calibration EPSON: Désactivé (Pas de calibrage couleur)                                                                  | File d'attente d'impression(S)         | Mise à jour du micrologiciel de<br>Imprimante(F) |
|                                                                                                    |                                        | Version 6.51                                     |
| V Toujours afficher les paramètres actuels.                                                                                                    |                                        | OK Annuler Aide                                  |

- Cliquez sur Vérification des buses

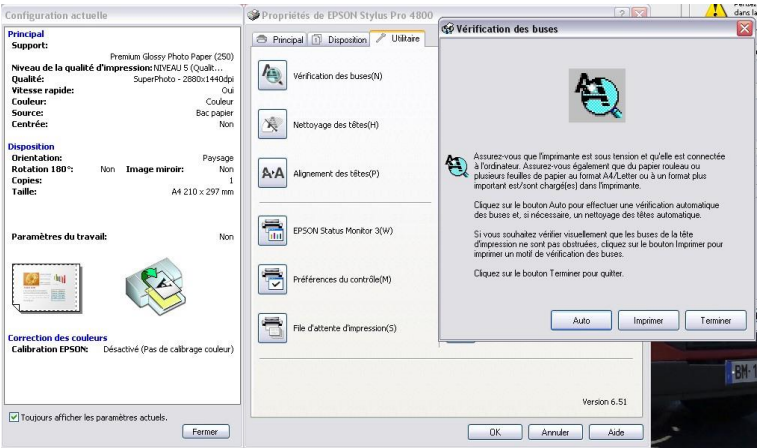

Mettre une feuille de papier ordinaire (A4) dans le bac

- Cliquez sur « Imprimer > Nettoyage des têtes (le nettoyage s'effectue)
   > Démarrer > Impression du motif de test des buses »
- Un exemple (ci-dessous) s'affiche, pendant que le test s'imprime.

| -                        |                | -          |                 |             |      |
|--------------------------|----------------|------------|-----------------|-------------|------|
|                          | 3              |            |                 |             |      |
|                          |                |            |                 |             |      |
|                          |                |            |                 |             |      |
|                          |                |            |                 |             |      |
|                          | 3              |            | 3               |             |      |
|                          | С              | orrect     |                 |             |      |
|                          |                |            |                 |             |      |
|                          |                | 1000       | -               |             |      |
|                          |                | 222        |                 |             |      |
|                          |                |            |                 |             |      |
|                          |                |            |                 |             |      |
|                          | 3              | 3          | -               |             |      |
|                          |                |            |                 |             |      |
| Un ne                    | ttoyage des    | tētes est  | nécessaire.     |             |      |
| Comparez le motif imr    | vinsá at Pillu | etration m | optrapt up r    | obif corre  | ct   |
| cidessous Si yous h      | ouvez des      | zones nor  | imprimées.      | tane le m   | otif |
| cliquez sur le bouton    | Nettouer D     | ans le car | contraire       | diana io mi | r la |
| bouton Terminer pour     | cuitter        |            | s contratino, t | aiquoz ou   | 110  |
| postori i entimitor post | douccour       |            |                 |             |      |
|                          |                |            |                 |             |      |

- Si le résultat est correct, cliquer sur « **Terminer** », sinon cliquez sur « **Nettoyage** » et **suivez les indications.** 

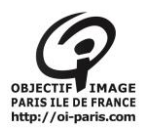

# IV. Vérification du profil de l'espace colorimétrique

Pour une bonne impression le profil à paramétrer est : « *Adobe RGB (1998)* » Dans Photoshop gamma 2,2.

- Allez dans « Edition »
- cliquez sur « couleur »

| Désynchronisation : vos appli<br>pas synchronisées pour une g | ations Creative Suite ne sont<br>estion des couleurs homogène. | OK<br>Annuler<br>Charger | Dans RVB le profil doit<br>être Adobe 98<br>« niveaux de gris :<br>Gray gamma 2,2 |
|---------------------------------------------------------------|----------------------------------------------------------------|--------------------------|-----------------------------------------------------------------------------------|
| Parametres . Personnaise                                      | · · ·                                                          | Enregistrer              | <b>,</b>                                                                          |
| — Espaces de travail ———                                      |                                                                | Enregisterin             |                                                                                   |
| RVB:                                                          | Adobe RGB (1998) 👻                                             | Moins d'options          |                                                                                   |
| CMJN :                                                        | U.S. Web Coated (SWOP) v2 🔹                                    | 🗸 Aperçu                 | Règles de gestion des                                                             |
| Niveaux de gris :                                             | Gray Gamma 2.2 🔹                                               |                          | couleurs RVB :                                                                    |
| Ton direct :                                                  | Dot Gain 20%                                                   |                          | conversion en RVB                                                                 |
| - Règles de gestion des couleur                               | S                                                              |                          | Les 3 cases sont                                                                  |
| RVB :                                                         | Conversion en RVB 👻                                            |                          | cochées                                                                           |
| CMJN :                                                        | Désactivées 🗸                                                  |                          |                                                                                   |
| Niveaux de gris :                                             | Conversion en Niveaux de gris 🛛 🔻                              |                          |                                                                                   |
| Ion-concordances des profils :                                | Choix à l'ouverture 📝 Choix au collage                         |                          |                                                                                   |
| Profils manquants :                                           | Choix à l'ouverture                                            |                          |                                                                                   |
| Options de conversion ———                                     |                                                                |                          |                                                                                   |
| Moteur :                                                      | Adobe (ACE) 🔹                                                  |                          |                                                                                   |
| Mode :                                                        | Colorimétrie relative 🔻                                        |                          |                                                                                   |
|                                                               | Compensation du point noir                                     |                          |                                                                                   |
|                                                               | Simulation (images 8 bits/couche)                              |                          |                                                                                   |
| Options avancées                                              |                                                                |                          |                                                                                   |
| Désaturer les couleurs du mor                                 | iteur de : 20 %                                                |                          |                                                                                   |
| Fusionner les couleurs RVB av                                 | ec le gamma : 1.00                                             |                          |                                                                                   |
| Fusionner les couleurs du text                                | e avec le gamma : 1,45                                         |                          |                                                                                   |
| Description                                                   |                                                                |                          |                                                                                   |
|                                                               |                                                                |                          |                                                                                   |
|                                                               |                                                                |                          |                                                                                   |

### Choix d'un profil à l'ouverture

Lors du chargement d'une photo vous pouvez avoir ceci :

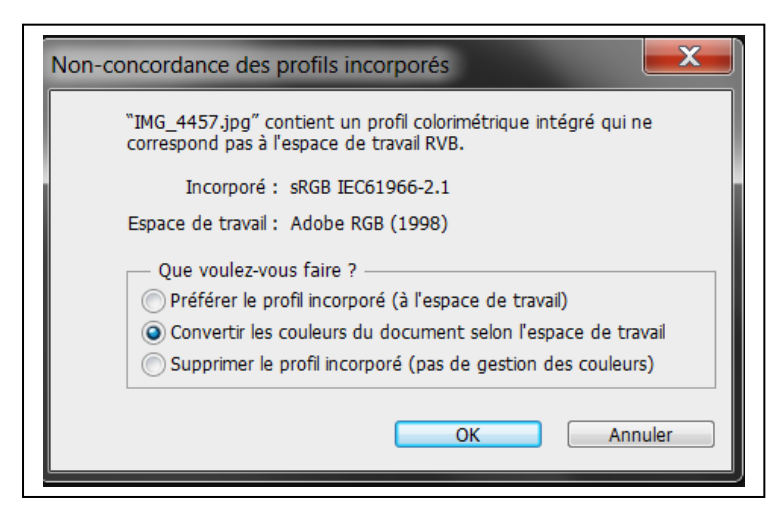

Suite à la non concordance des profils de l'appareil photo et de Photoshop

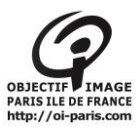

- Convertir en profil
- ATTENTION :

N'allez surtout pas dans « Attribuez un profil », vous détériorerez votre image

# V. Réglage de taille de l'image

Dans *Photoshop*, vous paramétrez la taille d'impression de votre image en fonction du format de papier utilisé et des marges voulues (en tenant compte de celles imposées par Epson)

- Allez dans « Image »

| - 0 II |                  | Inage Calque Selection        | i filato Aria  | iy se |
|--------|------------------|-------------------------------|----------------|-------|
| sinh - | Défilement des L | Mode                          |                |       |
| ~      |                  | Réglages                      |                | ۲     |
|        | P1100388.JPG     | Top automatique               | Mai+Ctrl+L     |       |
|        |                  | Contraste automatique         | Alt+Mai+Ctrl+L |       |
| MM     |                  | Couleur automatique           | Mai+Ctrl+B     |       |
| 53     |                  | + offer der Base service      | also coultor.  | _     |
| 4.0.   |                  | Tallie de l'image             | Alc+Ccri+I     |       |
| 0 4    |                  | l'aille de la zone de travail | Alt+Ctrl+C     |       |
| ×. •.  |                  | Rotation de l'image           |                | 1     |
| 1 2    |                  | Recadrer                      |                |       |
| A      |                  | Rognage                       |                |       |
|        |                  | Tout faire apparaître         |                |       |
| pe:    |                  | Dupliquer                     |                | _     |
| T      |                  | Appliquer upe image           |                |       |
|        |                  |                               |                |       |
| R. 🔲,  |                  | Operations                    |                | _     |
| 20     |                  | Variables                     |                | Þ.    |
| (m) () |                  | Appliquer l'ensemble de donne | ées            |       |
|        | -                | Bocourseph                    |                | _     |

#### puis « Taille de l'image »

| - Dimensions  | de pixel :2   | 8,6 Mo     |       | 1   |     | ж    |
|---------------|---------------|------------|-------|-----|-----|------|
| Largeur :     | 3648          | pixels     |       |     | Ann | iule |
| Hauteur :     | 2736          | pixels     |       |     | Aut | to.  |
| — Taille du d | ocument :     |            |       |     |     |      |
| Largeur :     | 24            | cm         | ~     | 7   |     |      |
| Hauteur :     | 18            | cm         | ~     | - 8 |     |      |
| Résolution :  | 386,08        | pixels/pou | uce 💌 |     |     |      |
| Mettre les :  | styles à l'éc | helle      |       |     |     |      |
| Conserver l   | es proportio  | ons        |       |     |     |      |
| Rééchantillo  | onnage :      |            |       |     |     |      |

- De cette manière, vous maîtrisez la résolution.
- Conseil : ne pas descendre en dessous de 200 pixels/pouce, l'idéal étant 300 pixels/pouce (plus que 300 n'est pas un problème mais n'apporte rien en l'état actuel de la technologie)
- <u>Ne cochez pas</u> « ré-échantillonnage » sauf si vous souhaitez diminuer volontairement le poids de votre image (par exemple pour un envoi par mail), il faut savoir qu'une image au poids diminué perd de sa qualité de façon <u>irréversible</u>. Un ré-échantillonnage en augmentation n'améliore qu'en apparence une photo de petite taille, il permet cependant de la visualiser sur une plus grande dimension.

## VI. Prévisualisation du rendu d'impression

Dans *Photoshop*, vous réglez l'affichage à l'écran selon le type de papier utilisé, ceci vous permet d'avoir une idée du rendu d'impression et de comparer avec le tirage, une fois celui-ci réalisé.

- Allez dans :
- « Affichage »

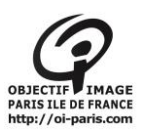

- « Format d'épreuve »
- « Personnalisé... »

| PS Fichier Edition Image Calque Sélection Filtre Analyse 3D                                                                                                    | Affichage Fenêtre Aide Br Mb                                                                                                    | 📰 🔹 33,3 💌 🏬 💌 📺 💌                                                                                                    |
|----------------------------------------------------------------------------------------------------|----------------------------------------------------------------------------------------------------|----------------------------------------------------------------------------------------------------|
| Image: Second state     Image: Second state     Taille réelle des pixels     Adapter à l'écran       Image: Second state     P1100388.JPG @ 33,3% (RVB/8) *      Image: Second state       Image: Second state     P1100388.JPG @ 33,3% (RVB/8) * | Format d'épreuve<br>Couleurs d'épreuve<br>Couleurs non imprimables<br>Maj+Ctrl+Y<br>Format des pixels<br>Correction du format des pixels<br>Options d'aperçu 32 bits… | Personnalisé Espace de travail CMJN Plaque de travail Cyan Plaque de travail Magenta Plaque de travail Jaune Plaque de travail Jaune |
|                                                                                                    | Zoom avant Ctrl++<br>Zoom arrière Ctrl+-<br>Taille écran Ctrl+0<br>Taille réelle des pixels Alt+Ctrl+0<br>Taille d'impression                                         | Plaques de travail CMJ<br>RVB Macintosh hérité (Gamma 1.8)<br>RVB Internet standard (sRGB)<br>RVB Moniteur                           |
|                                                                                                    | Mode d'affichage                                                                                                    | Dyschromatopsie - Protanopie<br>Dyschromatopsie - Deutéranopie                                                                       |
| 8 G<br>8 Q                                                                                                    | Règles Ctrl+R<br>Magnétisme Maj+Ctrl+:<br>Magnétisme ►                                                                                                    |                                                                                                    |
|                                                                                                    | Verrouiller les repères Alt+Ctrl+:<br>Effacer les repères<br>Nouveau repère                                                                                           |                                                                                                    |
|                                                                                                    | Verrouiller les tranches<br>Effacer les tranches                                                                                                    |                                                                                                    |

Dans « Périphérique de simulation », rentrez le profil correspondant au papier que vous utilisez. Dans l'exemple ci-dessous, il s'agit du profil **Pro4800 PGPP250** pour le papier « *Epson Premium Glossy Photo Paper* » dans le cadre de l'utilisation avec l'imprimante Epson Pro 4800

- Pour les autres points, Indiquez bien tout comme ci-dessous

| Condition d'épreuve personnalisée : | Personnalisée              |   | ОК          |
|-------------------------------------|----------------------------|---|-------------|
| - Conditions d'épreuve              |                            |   | Annuler     |
| Périphérique de simulation :        | Pro4800 PGPP250            | ~ | Charger     |
|                                     | Conserver les numéros RVB  |   |             |
| Mode de rendu :                     | Colorimétrie relative      | ~ | Enregistrer |
|                                     | Compensation du point noir |   | 🗹 Aperçu    |
| — Options d'affichage (à l'écran) — |                            |   |             |
| 🗌 Simuler la teinte du papier       |                            |   |             |
| Simuler l'encre noire               |                            |   |             |

En cochant et décochant la case « aperçu », vous pouvez voir une différence : généralement une atténuation et léger assombrissement

Pour compenser vous serez amenés à corriger l'image affichée à l'écran

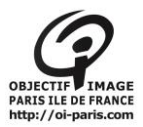

# VII. Paramétrage d'impression

Allez dans :

- « Fichier »
- « Imprimer »
- « Paramètres d'impression »

| 209,9 mm x 296,69 mm          | Imprimante : EPSON Stylus Pro 4800    | Gestion des couleurs                                                                                                    |                       |
|-------------------------------|---------------------------------------|----------------------------------------------------------------------------------------------------|-----------------------|
|                               | Copies : 1<br>Paramètres d'Impression | (Profil : Adobe RGB (1998))<br>Epreuve<br>(Profil : N(A)<br>Traitement des couleurs :<br>Leisser Photoshop gérer les couleurs | ~                     |
|                               | Haut: 50,094<br>Gauche: -17,015       | Pensez a desactiver la gestion des coule<br>dans la boîte de dialogue des paramètre<br>Profil de l'imprimante :               | urs<br>s d'impression |
|                               | Zone d'impr. à l'échelle              | Pro4800 PGPP250                                                                                                    | ~                     |
|                               | Ajuster au support                    | Mode de rendu :                                                                                                    |                       |
|                               | Echelle : 100%                        | Colorimétrie relative                                                                                                    |                       |
| 10                            | Hauteur : 179,9 - 0                   | Compensation du point noir                                                                                                    |                       |
|                               | Largeur : 239,9                       | Format d'épreuve :                                                                                                    |                       |
|                               | Résolution d'impr. : 386 PPP          | Configuration personnalisée utilisée                                                                                          | 1                     |
|                               |                                       | Simuler la teinte du papier                                                                                                   |                       |
|                               | Cadre de sélection                    | Simuler l'encre noire                                                                                                    |                       |
|                               | Unités : mm 💌                         |                                                                                                    |                       |
| Concord, des couleurs d'impr. |                                       |                                                                                                    |                       |
| Afficher le blanc papier      |                                       |                                                                                                    |                       |
|                               |                                       |                                                                                                    |                       |
|                               |                                       |                                                                                                    |                       |
|                               | _                                     |                                                                                                    |                       |

Allez dans l'onglet : « **Disposition** »

- Pour choisir entre l'orientation « Portrait » ou « Paysage »
- Et réglez la **taille du papier** (par exemple A4 ou A3)

| 🎾 Propriétés de EPSON Stylus Pro                                                                                                    | 4800                                                                                    | Propriétés de EPSON Stylus Pro 41                                                                                                    | 800                                                                                   |
|----------------------------------------------------------------------------------------------------|-----------------------------------------------------------------------------------------|----------------------------------------------------------------------------------------------------|---------------------------------------------------------------------------------------|
| 🔿 Principal 🗊 Disposition 🥒 Utilita                                                                                                    | aire                                                                                    | 🔿 Principal 🗊 Disposition 🥒 Utilitaire                                                                                                    | B                                                                                     |
| Paramètre de sélection : Configuration                                                                                                    | actuelle   Enregistrer/supprimer                                                        | Paramètre de sélection : Configuration ac                                                                                                    | tuelle Enregistrer/supprimer                                                          |
| Orientation                                                                                                    | Copies                                                                                  | Orientation                                                                                                    | ge                                                                                    |
| Rotation 180° Image                                                                                                    | miroir Assemblées Ordre inversé                                                         | Rotation 180° Image m                                                                                                    | niroir Assemblées Ordre inversé                                                       |
| Organisation         Taille papier(F) :       A4 210 × 29'         Sortie papier(B) :       Identique à l         Impression proportionnelle(Y)       Zoom         Ajuster à la largeur du papier roule       Perso(3). | 7 mm                                                                                    | Organisation         Taille papier(F) :         Sortie papier(B) :         Sortie papier(B) :         Impression proportionr         Zoom         Ajuster à la largeur di         Perso(1).         Perso(1). | mm                                                                                    |
| Impression Recto-verso(Q)                                                                                                    | Optimiser l'agrandissement(W)                                                           | Impression Recto-verso(Q)                                                                                                    | Optimiser l'agrandissement(W)                                                         |
| Marges(2)                                                                                                    | Impr. coul. fond(K)     Paramètres des couleurs       Paramètres du travail     Détails | Marges(2)                                                                                                    | Impr. coul. fond(K)     Paramètres des couleurs     Paramètres du travail     Détails |
| Rétablir défaut                                                                                                    | Manuel Version 6.51                                                                     | Rétablir défaut                                                                                                    | Manuel Version 6.51                                                                   |
|                                                                                                    | UK Annuler Aide                                                                         |                                                                                                    |                                                                                       |

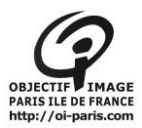

### Réglage des marges :

Paramétrer les marges voulues, en fonction du paramétrage de la photo , fait dans photoshop. les marges sont obligatoires par défaut la case centre est cochée

Cliquez sur « OK »

| Position et talle     Position     Centre Haut: 0,505 Gauche: 1,212                        |     |
|--------------------------------------------------------------------------------------------|-----|
| Zone d'impr. à l'échelle<br>Echelle : Hauteur : Largeur :<br>45 % 27 18                    | III |
| Ajuster au support Résolution d'impr. : 666 PPP Imprimer la sélection Unités : Centimètres |     |

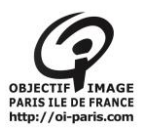

## VIII. Impression en couleur

- Support : indiquer le genre du papier que vous utilisez (<u>quelque soit la marque</u>)
- Couleur : indiquez « couleur »
- Qualité : indiquez « qualité maximale »
- Mode : cochez « perso. »
   et très important, réglez l'ascenseur sur : « Désactivé (Pas de calibrage couleur) »
- Source : Choisir « Manuel » ou « Bac papier »
- Cochez : « Aperçu avant impression »

| Paramètre de sélection : | Configuration actuelle               | Enregistrer/supprimer |  |
|--------------------------|--------------------------------------|-----------------------|--|
| Paramètres du support -  |                                      |                       |  |
| Support :                | Premium Glossy Photo Paper (250)     | Config. personnalisée |  |
| Couleur :                | Couleur                              | Config. papier        |  |
| Qualité :                | Qualité maximale                     | ]                     |  |
| Mode :                   | 🔿 Automatique 💿 Perso.               |                       |  |
|                          | Désactivé (Pas de calibrage couleur) | Plus d'options        |  |
| Paramètres papier        |                                      |                       |  |
| Source :                 | Bac papier                           | Zone imprimable       |  |
| Taille :                 | A4 210 x 297 mm                      | Personnalisée         |  |
|                          | Sans marges                          |                       |  |
| <b>.</b>                 | -Niveaux d'enci                      | 'e                    |  |
| 🖞 Aperçu avant impressio | on 📕 📕                               |                       |  |
|                          |                                      |                       |  |
|                          | PKCM                                 | I J LK LC LM LLK      |  |

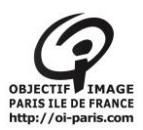

| Principal 👔 [                  | Disposition 🤌 Utilitaire                 |              |        | Principal     Support:                                                                                         |                       |
|--------------------------------|------------------------------------------|--------------|--------|----------------------------------------------------------------------------------------------------|-----------------------|
| Parametre de selec             | pport<br>Premium Glossy Photo Paper      | (250)        |        | Config. personnalisée                                                                                          | i qualité d'i<br>ide: |
| Couleur :                      | Papier photo<br>Papier à épreuves        | •            | ✓      | Premium Luster Photo Paper (260)<br>Premium Glossy Photo Paper (250)                                           |                       |
| Qualité :                      | Papier beaux-arts                        | •            |        | Premium Semigloss Photo Paper (250)                                                                            |                       |
| Mode :                         | Papier mat<br>Papier ordinaire<br>Autres | +            |        | Premium Semimatte Photo Paper (250)<br>Premium Glossy Photo Paper (170)<br>Premium Semigloss Photo Paper (170) | J <sup>o</sup> : 1    |
| -Paramètres papier<br>Source : | Bac papier                               |              |        | Photo Glossy Paper<br>Photo Semigloss Paper<br>Dramium Glossy Photo Paper                                      | du travail:           |
| Taille :                       | A4 210 x 297 mm                          |              |        | Premium Glossy Photo Paper<br>Premium Semigloss Photo Paper                                                    |                       |
|                                | Sans marges(Y)                           |              |        | Premium Luster Photo Paper<br>Premium Luster Photo Paper (250)                                                 |                       |
| Aperçu avant im                | pression                                 | - Opti<br>No | oir Ph | Photo Paper Gloss 250<br>toto : T5641/T5651<br>Correction d<br>Calibration I<br>Mode:                          | es couleur:<br>EPSON: |

Cliquer sur : « **OK** »

On revient dans la fenêtre : « Imprimer » et dans la partie droite de cette fenêtre,

- <u>Traitement des couleurs</u> : très important, indiquez : « Laisser Photoshop gérer les couleurs »
- Profil de l'imprimante : indiquez le profil du papier utilisé, en cliquant sur le petit ascenseur
- Mode de rendu : **Colorimétrie relative** (dans le cas de couleur verte en grande quantité, choisir plutôt le mode perception)
- Cochez : Compensation du point noir

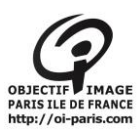

| Imprimer                    |                                    | ×                                                                                                    |
|-----------------------------|------------------------------------|----------------------------------------------------------------------------------------------------|
|                             | Imprimante : EPSON Stylus Pro 4800 | Gestion des couleurs                                                                                                    |
| 296,69 mm x 209,9 mm        | Copies : 1                         | (Profil : Adobe RGB (1998))<br>Epreuve<br>(Profil : N/A)                                                                          |
|                             | Paramètres d'impression            | Traitement des couleurs :<br>Laisser Photoshop gérer les couleurs                                                                 |
|                             | Haut : 12,17<br>Gauche : 20,100    | Pensez à désactiver la gestion des couleurs<br>dans la boîte de dialogue des paramètres d'impression.<br>Profil de l'imprimante : |
|                             | Zone d'impr. à l'échelle           | Pro4800 PGPP250                                                                                                    |
|                             | Ajuster au support                 | Mode de rendu :                                                                                                    |
|                             | Echelle : 100%                     | Colorimétrie relative                                                                                                    |
|                             | Hautow / 170 0                     | Compensation du point noir                                                                                                    |
|                             | 173,3 W                            | Format d'épreuve :                                                                                                    |
|                             | Largeur : 239,9                    | Configuration personnalisée utilisée                                                                                              |
|                             | Résolution d'impr. : 386 PPP       | Simuler la teinte du papier                                                                                                    |
|                             | Cadre de sélection                 | Simuler l'encre noire                                                                                                    |
|                             | Unités : mm                        |                                                                                                    |
| Concert der souleurs diener |                                    |                                                                                                    |
| Colleurs non imprimables    |                                    |                                                                                                    |
| Afficher le blanc papier    |                                    |                                                                                                    |
|                             |                                    |                                                                                                    |
|                             |                                    |                                                                                                    |
|                             | r                                  |                                                                                                    |
|                             | L                                  |                                                                                                    |

### Faites « imprimer »

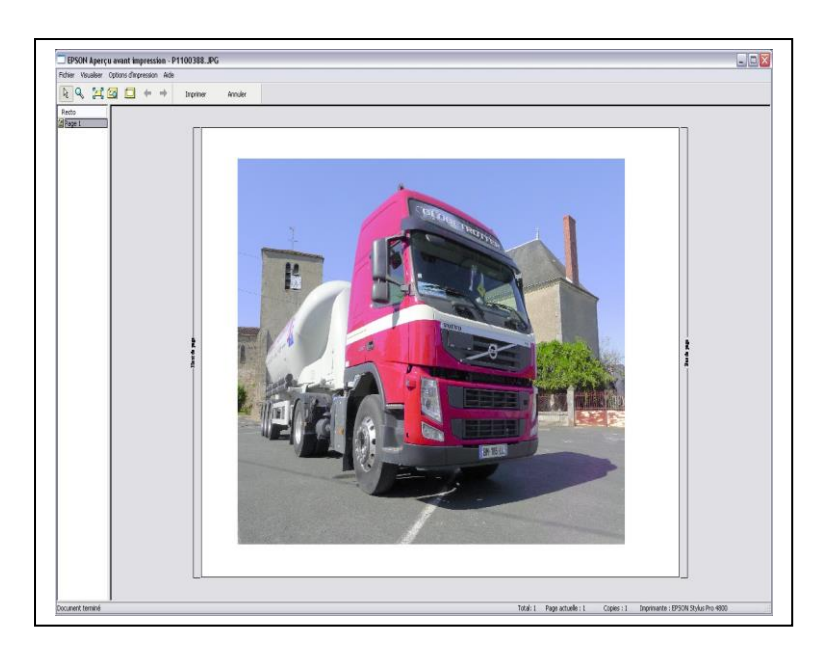

Puis « imprimer » sur l'aperçu avant impression qui apparaît

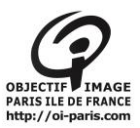

### IX. Impression N&B « nouvelle méthode »

Convertir le profil en gamma 2,2

Edition -

convertir un profil – Espace de destination, dans menu déroulant choisir gamma 2,2

| Convertir en                                                                  | profil                                                                | X             |
|-------------------------------------------------------------------------------|-----------------------------------------------------------------------|---------------|
| Espace so<br>Profil :                                                         | ource<br>Adobe RGB (1998)                                             | OK<br>Annuler |
| Espace de Profil :                                                            | e destination<br>Espace de travail Niveaux de gris - Gray Gamma 🔻     | 📝 Aperçu      |
| Options d                                                                     | le conversion                                                         |               |
| Moteur :                                                                      | Adobe (ACE) 🗸                                                         | Avancé        |
| Mode :                                                                        | Colorimétrie relative 🔻                                               |               |
| <ul> <li>✓ Utiliser la</li> <li>✓ Simulatio</li> <li>✓ Aplatir l'i</li> </ul> | a compensation du point noir<br>on<br>image pour conserver son aspect |               |

- Imprimer (voir imprimer en couleur)
- Support : indiquer le genre du papier que vous utilisez (quelque soit la marque)
- Couleur : indiquez « couleur »
- Qualité : indiquez « qualité maximale »
- Mode : cochez « perso. »
   et très important, réglez l'ascenseur sur : « Désactivé (Pas de calibrage couleur) »
- Source : Choisir « Manuel » ou « Bac papier »
- Cochez : « Aperçu avant impression »

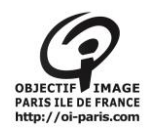

| Principal 🗊 Dispos       | ition 🥒 Utilitaire          |          |         |                       |  |
|--------------------------|-----------------------------|----------|---------|-----------------------|--|
| aramètre de sélection :  | Configuration actuelle      |          | ~       | Enregistrer/supprimer |  |
| Paramètres du support -  |                             |          |         |                       |  |
| Support :                | Premium Glossy Photo Paper  | (250)    | ~       | Config. personnalisée |  |
| Couleur :                | Couleur                     |          | ~       | Config. papier        |  |
| Qualité :                | Qualité maximale            |          | ~       |                       |  |
| Mode :                   | O Automatique 💿 Perso       |          |         |                       |  |
|                          | Désactivé (Pas de calibrage | couleur) | ~       | Plus d'options        |  |
| Paramètres papier        |                             |          |         |                       |  |
| Source :                 | Bac papier                  |          | ~       | Zone imprimable       |  |
| Taille :                 | A4 210 × 297 mm             |          | ~       | Personnalisée         |  |
|                          | Sans marges                 |          |         |                       |  |
| 7                        |                             | Niveaux  | d'encre |                       |  |
| ' Aperçu avant impressio | n                           |          |         |                       |  |
|                          |                             |          |         |                       |  |
|                          |                             | PK C     | : М     | J LK LC LM LLK        |  |
| Rétablir défaut          | ]                           |          | Manu    | uel Version 6.51      |  |

Cliquer sur : « **OK** » On revient dans la fenêtre : « *Imprimer* » et dans la partie droite de cette fenêtre,

- Traitement des couleurs : très important, indiquez : « Laisser Photoshop gérer les couleurs »
- <u>Profil de l'imprimante</u> : indiquez le profil du papier utilisé
- Choisissez « impression manuelle » avec le petit ascenseur
- Mode de rendu : **Colorimétrie relative** (dans le cas de couleur verte en grande quantité, choisir plutôt le mode perception)
- Cochez : Compensation du point noir

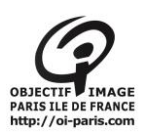

| Imprimer                      |                                    | ×                                                                                                    |
|-------------------------------|------------------------------------|----------------------------------------------------------------------------------------------------|
|                               | Imprimante : EPSON Stylus Pro 4800 | Gestion des couleurs                                                                                  |
| 296,69 mm x 209,9 mm          | Copies : 1                         | (Profil : Adobe RGB (1998))<br>Epreuve<br>(Profil : N(A)                                              |
|                               | Paramètres d'impression            | Traitement des couleurs :<br>Laisser Photoshop gérer les couleurs                                     |
|                               | Gentrer Timage                     | Pensez à désactiver la gestion des couleurs<br>dans la boîte de dialogue des paramètres d'impression. |
|                               | Zone d'impr. à l'échelle           | Provide implimance : Provide implimance : Mode de rendu :                                             |
|                               | Echelle : 100%                     | Colorimétrie relative                                                                                 |
|                               | Hauteur : 173,9                    | Format d'épreuve :                                                                                    |
|                               | Résolution d'impr. : 386 PPP       | Simuler la teinte du papier                                                                           |
| Concord, des couleurs d'impr. | Unités : mm 🔽                      |                                                                                                    |
| Afficher le blanc papier      |                                    |                                                                                                    |
|                               |                                    | Annuler Terminer Imprimer                                                                             |

Faites « imprimer »

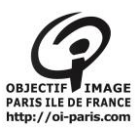

## X. Impression N&B « ancienne méthode »

- **»**
- papier que vous utilisez (<u>quelque soit la marque</u>)
   Exemple : Pour du baryté « Ilford Gold Fibre Silk » > *Premium Semigloss Photo Paper 250*
- Couleur : indiquez en premier lieu « noire»
- Mode : cochez « **perso.** »
- Dans « plus d'option », choisissez un gamma de 2,2.

| 🎾 Propriétés de EPS    | ON Stylus Pro 4800                  | ? 🔀                   | Calibratio | n EPSON             |            |             |         |              |
|------------------------|-------------------------------------|-----------------------|------------|---------------------|------------|-------------|---------|--------------|
| 🔿 Principal 🗻 Disp     | osition 🥒 Utilitaire                |                       | Réglage c  | les couleurs de l'i | imprimante |             |         |              |
| Paramètre de sélection | : Configuration actuelle            | Enregistrer/supprimer | Mode :     |                     |            | <b>~</b> ]  |         |              |
| Paramètres du suppor   | t                                   |                       | Gamma      | 2.2                 | ĺ          | ~           |         |              |
| Support :              | Premium Semigloss Photo Paper (250) | Config. personnalisée | Avant      |                     | Après      |             |         |              |
| Couleur :              | Noire                               | Config. papier        |            |                     |            | =           |         |              |
| Qualité :              | Qualité                             | ×                     |            | al a                |            |             |         |              |
| Mode :                 | 🔿 Automatique 💿 Perso.              |                       |            | - 1                 |            |             |         |              |
|                        | Calibration EPSON                   | Plus d'options        |            | the =               | (they      |             |         |              |
| Paramètres papier      |                                     |                       | E          | 100                 | C. Mark    |             |         |              |
| Source :               | Alimentation manuelle               | Zone imprimable       | -6-62      |                     | 6 . M      |             |         |              |
| Taille :               | A4 210 x 297 mm                     | Personnalisée         | IN STATE   | 4                   | 1. 4       |             |         |              |
|                        | Sans marges                         |                       | Luminos    | ité                 |            | Cvan        |         |              |
|                        | -Niveaux d'e                        | encre                 |            | +0                  | +          | • •/•/      | +0      | ? <u></u> ;₊ |
| Aperçu avant impres    | sion                                |                       | Contras    | te                  |            | )<br>Magent | 3       |              |
|                        |                                     |                       |            | +0                  | +          |             | +0      | Q            |
|                        | РКС                                 | M J LK LC LM LLK      | Saturati   | on                  |            | jaune       |         |              |
| Rétablir défaut        |                                     | Manuel Version 6.51   |            | +0                  | +          |             | +0      | . +          |
|                        | OK                                  | Annuler Aide          | Défau      | it                  |            | ОК          | Annuler | Aide         |

- Après avoir fait OK, remplacé maintenant « noire » par « photo N&B avancé »

|                                                                |                                           | Calibration EPSON                                |                                          |                                              |
|----------------------------------------------------------------|-------------------------------------------|--------------------------------------------------|------------------------------------------|----------------------------------------------|
| Propriétés de EPSON Stylus Pro<br>Principal Disposition / Util | o 4800 ? 🔀                                | Réglage des couleurs d<br>Tonalité couleurs(F) ; | e l'imprimante<br>Configuration actuelle |                                              |
| Paramètre de sélection : Configuratio                          | n actuelle 💌 Enregistrer/supprimer        | Ton :                                            | Foncée                                   | <b>v</b>                                     |
| Paramètres du support<br>Support : Premium Sen                 | nigloss Photo Paper (250)                 | Avant                                            | Après                                    | t t t t t t                                  |
| Couleur : Photo N&B a Qualité : Qualité                        | vancée 🕑 Config. papier                   |                                                  |                                          | V R 0                                        |
| Mode : O Automatic                                             | jue  Perso. PSON Plus d'options           |                                                  | → <u>)(()()</u>                          | + Vertical                                   |
| Paramètres papier<br>Source : Alimentation                     | manuelle Zone imprimable                  | 199-74                                           |                                          | C M                                          |
| Taille : A4 210 × 29                                           | 7 mm Personnalisee                        | Luminosité                                       |                                          | Mettre tonalité en surbril(Q)                |
| Aperçu avant impression                                        | Niveaux d'encre                           | +0<br>Contraste<br>+0                            | · · · +                                  | +0 - +<br>Densité optique maximale<br>-0 - + |
| Rétablir défaut                                                | PK C M J LK LC LM LLK Manuel Version 6.51 | Ionalité ombrée<br>+0                            | · · · · ·                                | Mettre décal points en surbril(W) : Non      |
|                                                                | OK Annuler Aide                           | Défaut                                           |                                          | OK Annuler Aide                              |

- Source : Choisir « Bac papier » ou « Alimentation manuelle».

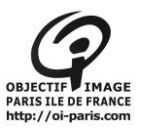

Cette seconde option est obligatoire pour le papier un peu épais comme le « Gold Fibre Silk ». Attention à positionner au millimètre près le papier le long des guides. De nombreux essais et de la patience sont indispensables.

#### Cochez : « Aperçu avant impression » et faites OK

#### Dans la fenêtre « imprimer » à droite :

| Imprimer                                             |                                                                | X                                                                                                    |
|------------------------------------------------------|----------------------------------------------------------------|----------------------------------------------------------------------------------------------------|
|                                                      | Imprimante : EPSON Stylus Pro 4800                             | Gestion des couleurs 🖌                                                                                                    |
| 296,69 mm x 209,9 mm                                 | Copies : 1<br>Paramètres d'impression 🖗 🚅                      | (Profil : Adobe RGB (1998))<br>Epreuve<br>(Profil : N/A)<br>Traitement des couleurs :                                                                            |
|                                                      | Position<br>Centrer l'image<br>Haut : 12,17<br>Gauche : 20,108 | Laisser l'imprimante gérer les couleurs Pensez à activer la gestion des couleurs dans la boîte de dialogue des paramètres d'impression. Profil de l'imprimante : |
|                                                      | Zone d'impr. à l'échelle                                       | APJ_OEM4800MK_Alpha_W/CRW_#1                                                                                                    |
|                                                      | Echelle : 100%                                                 | Colorimétrie relative  Compensation du point noir Format d'épreuve :                                                                                             |
|                                                      | Résolution d'impr. : 386 PPP                                   | Configuration personnalisée utilisée                                                                                                    |
| Concord der nudeurs dione                            | Unités : mm                                                    | Simuler Fencre noire                                                                                                    |
| Couleurs non imprimables<br>Afficher le blanc papier |                                                                |                                                                                                    |
|                                                      |                                                                | Annuler Terminer Imprimer                                                                                                    |

- Dans traitement des couleurs : indiquez « Laissez l'imprimante gérer les couleurs »
- Dans mode de rendu : Colorimétrie relative »
- La compensation du point noir ne devant être cochée, elle n'est pas accessible en N/B
- Faites « imprimer »
- Puis « **imprimer** » sur l'aperçu avant impression qui apparaît ensuite.
- N'oubliez pas d'éteindre l'imprimante en même temps que l'ordinateur avant de partir, en laissant l'écran de l'ordinateur allumé

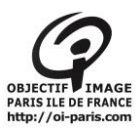

# XI. Paramétrage personnalisé

## A. Créer un paramétrage personnalisé

Allez dans « paramètres d'impression comme dit précédemment Choisissez les paramètres d'impression désirés

|                         |                                       | _      | 🚌 Proprietes de : | EPSON SIJIUS PIO 4800            |                                                       |
|-------------------------|---------------------------------------|--------|-------------------|----------------------------------|-------------------------------------------------------|
| Fiophetes de . LESO     |                                       |        | 🔿 Principal 👔     | Disposition 🎤 Utilitaire         |                                                       |
| Principal <u> </u> Disp | osition 🦻 Utilitaire                  |        | Paramètre de sé   | lection : Configuration actuelle | Enregistrer/supprimer                                 |
| Paramètre de sélection  | : Configuration actuelle    Enregistr | er/su  | Paramètres du     | support                          |                                                       |
|                         |                                       | _      | Support :         | Premium Glossy Photo             | Paper (250) <ul> <li>Config. personnalisée</li> </ul> |
| Paramètres du suppor    | Carfin -                              |        | Couleur :         | Couleur                          | Config. papier                                        |
| Support :               |                                       | er sol | Qualité :         | Qualité                          | •                                                     |
| Couleur :               | Couleur  Confi                        | j. pa  | Mode :            | 🔵 Automatique 🏾 🧕                | Perso.                                                |
| Qualité :               | Qualité 🔹                             |        |                   | Désactivé (Pas de cali           | brage couleur) ▼ Plus d'options                       |
|                         |                                       |        | Paramètres pap    | ier                              |                                                       |
| Mode :                  | 💿 Automatique 🛛 🔘 Perso.              |        | Source :          | Alimentation manuelle            | Zone imprimable                                       |
|                         | EPSON Standard (sRVB)                 |        | Taille :          | A4 210 x 297 mm                  | ▼ Personnalisée                                       |
|                         |                                       |        |                   | Sans marges(Y)                   |                                                       |
|                         |                                       |        |                   | improceion                       | Option Cartouche                                      |
|                         |                                       |        | 📝 Aperçu avant    | impression                       | Noir Photo : T5641/T5651                              |

Sauvegardez en cliquant sur Enregistrer / supprimer Mettre un nom dans « nom »

| aramètre de sélect | tion : Configuration actuelle | •               | Enregistrer/supprimer | Niveau<br>Qualité | de la qualité d'impression: NIVEA<br>: SuperPhoto | J 5 (Qualit<br>- 2880x1440d | pi                 |                  |                |   |
|--------------------|-------------------------------|-----------------|-----------------------|-------------------|---------------------------------------------------|-----------------------------|--------------------|------------------|----------------|---|
| Paramètres du sup  | oport                         |                 |                       | Vitesse           | e rapide:                                         | 0                           | ui                 |                  |                |   |
| Support :          | Premium Semigloss Photo       | Paper (250) 🔹   | Config. personnalisée | Source            | Permet d'enregistrer ou de sup                    | primer les pa               | ramètres de sélect | ion.             |                | I |
| Couleur :          | Couleur                       | •               | Config. papier        | Centré            | Liste                                             |                             |                    |                  |                |   |
| Quelts (           | Qualité mavimale              | -               |                       | Disposi           | 🎍 Photo                                           |                             | élément            | Configuration ac | Paramètres enr |   |
| Qualite :          | Qualite maximale              | •               |                       | Rotati            | Beaux-arts                                        |                             | Support            | Premium Semigl   | -              |   |
| Mode :             | Automatique 🗿 Per             | 50              |                       | Copies            | Epreuve<br>Bostor                                 |                             | Densité des coul   | 0                | -              |   |
|                    |                               |                 |                       | Taille:           | Autres                                            |                             | Temps de sécha     | 0                | -              |   |
|                    | Désactivé (Pas de calibra     | je couleur) 🔹 🔻 | Plus d'options        |                   | Non affiché                                       |                             | Réglage aliment    | 0                | -              |   |
|                    |                               |                 |                       |                   | a4 manu                                           |                             | Aspiration du pa   | 0                | -              |   |
| Paramètres papier  | r                             |                 |                       |                   | 🛅 a42                                             |                             | Epaisseur du pap   | 2                | -              |   |
| Source :           | Bac papier                    | •               | Zone imprimable       | Param             |                                                   |                             | Méthode de déco    | Standard         | -              |   |
|                    |                               |                 |                       | //                |                                                   |                             | Epaisseur          | Auto             | -              |   |
| Taille :           | A4 210 x 297 mm               | •               | Personnalisée         | 6                 | Nom :                                             |                             | Type de rouleau    | Auto             | -              |   |
|                    |                               |                 |                       | Taxa base         |                                                   |                             | Couleur            | Couleur          | -              |   |
|                    | Sans marges(Y)                |                 |                       |                   | Commentaire :                                     |                             | Niveau de la qual  | NIVEAU 5 (Quali  | -              |   |
|                    |                               |                 |                       |                   |                                                   |                             | Qualité            | SuperPhoto - 28  | -              |   |
|                    |                               | Option Cartouc  | ne                    |                   |                                                   |                             | Vitesse rapide     | Oui              | -              |   |
| Aperçu avant imp   | pression                      | Noir Photo :    | T5641/T5651           | Correct           |                                                   |                             | Détails plus fins  | Non              | -              |   |
|                    |                               |                 |                       | Calibra           |                                                   |                             | Contour lissé      | Non              | -              |   |
|                    |                               |                 |                       |                   |                                                   |                             | Calibration EPSON  | Désactivé (Pas d | -              |   |
|                    |                               |                 |                       |                   |                                                   |                             | Source             | Bac papier       | -              |   |
|                    |                               |                 |                       |                   |                                                   |                             | Sans marges        | Non              | -              |   |
|                    |                               |                 |                       |                   |                                                   | -                           | Coupe auto         | Non              | -              |   |
| Difference and     | •                             | · · ·           | Version C CO          |                   |                                                   | ÷                           | Taille             | A4 210 x 297 mm  | -              |   |
| Retablir défau     | it .                          | Man             | version 6.60          |                   |                                                   |                             | Rotation auto      | Non              | -              |   |
|                    |                               |                 |                       | 🗸 Touj            | Heure :                                           |                             | •                  | 111              | •              |   |

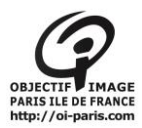

#### B. Retrouvez une configuration personnalisée

Allez dans paramètres d'impression

Cliquez sur configuration actuelle Cliquez sur votre configuration personnalisée( ex A4manu)

| Propriétés de :                                                                   | EPSON Stylus Pro 4800                                                                                                    |                                    |                                                                                               |                  |                                                 |
|-----------------------------------------------------------------------------------|----------------------------------------------------------------------------------------------------|------------------------------------|-----------------------------------------------------------------------------------------------|------------------|-------------------------------------------------|
| Paramètre de sé<br>Paramètres du<br>Support :<br>Couleur :<br>Qualité :<br>Mode : | Election : Configuration actuelle<br>support - Photo<br>Beaux-arts<br>Épreuve<br>Poster<br>Autres<br>a4 manu<br>a42<br>a1<br>EPSON Standard (SRV | e ▼                                | Enregistrer/supprimer<br>Sélectionnez cette option<br>Config. personnalisée<br>Config. papier | <mark>a s</mark> | Cliquez<br>sur<br>configura<br>tion<br>actuelle |
| Paramètres par                                                                    | Dier                                                                                                    |                                    |                                                                                               |                  |                                                 |
| Source :                                                                          | Bac papier                                                                                                    | •                                  | Zone imprimable                                                                               |                  |                                                 |
| Taille :                                                                          | A4 210 x 297 mm                                                                                                    | •                                  | Personnalisée                                                                                 |                  |                                                 |
|                                                                                   | Sans marges(Y)                                                                                                    |                                    |                                                                                               |                  |                                                 |
| Aperçu avant                                                                      | impression                                                                                                    | Option Cartouche<br>Noir Photo : T | e<br>5641/T5651                                                                               |                  |                                                 |

| Principal 🕕 Disposition 🥖 Utilitaire                      |
|-----------------------------------------------------------|
| Paramètre de sélection : a4 manu    Enregistrer/supprimer |
| Paramètres du support                                     |

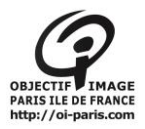

#### C. Suppression de la configuration personnalisée après votre passage :

Cliquez dans paramètres de sélection Sélectionnez votre paramétrage Cliquez sur « effacez »

| Liste         |                   |                  |                |
|---------------|-------------------|------------------|----------------|
| Jan Photo     | élément           | Configuration ac | Paramètres enr |
| Beaux-arts    | Support           | Premium Glossy   | Premium Glossy |
| Le Epreuve    | Densité des coul  | 0                | 0              |
| Poster        | Temps de sécha    | 0                | 0              |
| Non affiché   | Réglage aliment   | 0                | 0              |
| a4 manu       | Aspiration du pa  | 0                | 0              |
| 🖆 a42         | Epaisseur du pap  | 3                | 3              |
| 🖆 a1          | Méthode de déco   | Standard         | Standard       |
| ·             | Epaisseur         | Auto             | Auto           |
| Nom : a4 manu | Type de rouleau   | Auto             | Auto           |
|               | Couleur           | Couleur          | Couleur        |
| Commentaire : | Niveau de la qual | NIVEAU 4 (Quali  | NIVEAU 4 (Qua  |
|               | Qualité           | SuperFin - 1440  | SuperFin - 144 |
|               | Vitesse rapide    | Oui              | Oui            |
|               | Détails plus fins | Non              | Non            |
|               | Contour lissé     | Non              | Non            |
|               | Calibration EPSON | Désactivé (Pas d | Désactivé (Pas |
|               | Source            | Papier rouleau   | Papier rouleau |
|               | Sans marges       | Non              | Non            |
| -             | Coupe auto        | Non              | Non            |
| ·             | Taille            | A4 210 x 297 mm  | A4 210 x 297 m |
|               | Rotation auto     | Non              | Non            |
|               |                   |                  |                |

### XII. Remplissage du cahier

Inscrivez votre nom, le nombre de photos imprimées avec leur format (A4, A3, A2)... Inscrivez toutes informations liées à votre passage : RAS, changement de cartouche, problèmes rencontrés

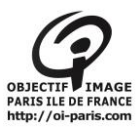

## XIII. Renseignements pratiques

**A. Mise du papier dans l'imprimante** 3 possibilités :

#### 1. - par l'arrière :

dans ce cas mettre la feuille comme indiquer en suivant le bord : suivre bord droit en insérer la feuille jusqu'à sentir une résistance. Le papier est mis, face à imprimer face à soi, (verso)

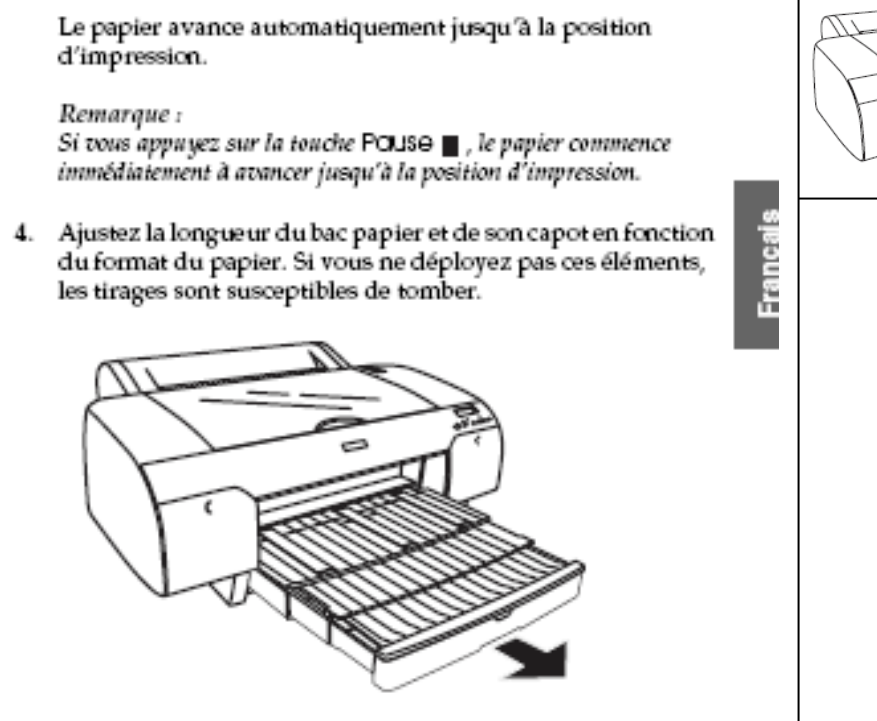

Remarque : Vérifiez que le support de papier rouleau n'est pas relevé.

L'imprimante est maintenant prête à imprimer. N'ouvrez pas le capot supérieur en cours d'impression. Si vous ouvrez le capot supérieur en cours d'impression, l'imprimante interrompt l'impression et ne reprend son activité qu'une fois le capot supérieur refermé. Le fait d'arrêter puis de relancer l'impression risque de réduire la qualité.

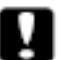

#### Important :

Ne laissez pas le papier dans l'imprimante pendant une période de temps prolongée, sa qualité risque de décliner. Nous vous recommandons de retirer le papier de l'imprimante après impression.

Chargement de papier dans la fente d'insertion manuelle arrière

#### Remarque :

- Vous pouvez charger une feuille à la fois dans la fente d'insertion manuelle arrière.
- Chargez le papier en orientant la face imprimable vers le haut.
- □ Les papiers dont l'épaisseur est comprise entre 0,08 et 1,6 mm peuvent être placés en position paysage. Placez néanmoins toujours le papier recyclé, le papier ordinaire et le papier de format A4, Letter ou 8 × 10° en position portrait, quelle que soit l'épaisseur.
- 1. Vérifiez que l'imprimante est sous tension et que l'étatPRETE est activé.
- 2. Appuyez sur la touche Alimentation < pour sélectionner Feuille  $\square$  .
- Tenez les bords gauche et droit du papier. Alignez le bord gauche du papier sur le format de papier cible, sur le capot du papier rouleau, et insérez le papier jusqu'à ce vous rencontriez une certaine résistance.

e période

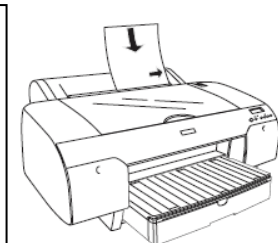

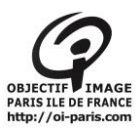

### 2. - dans le bac à papier :

le papier est mis face à imprimer à l'envers (recto)

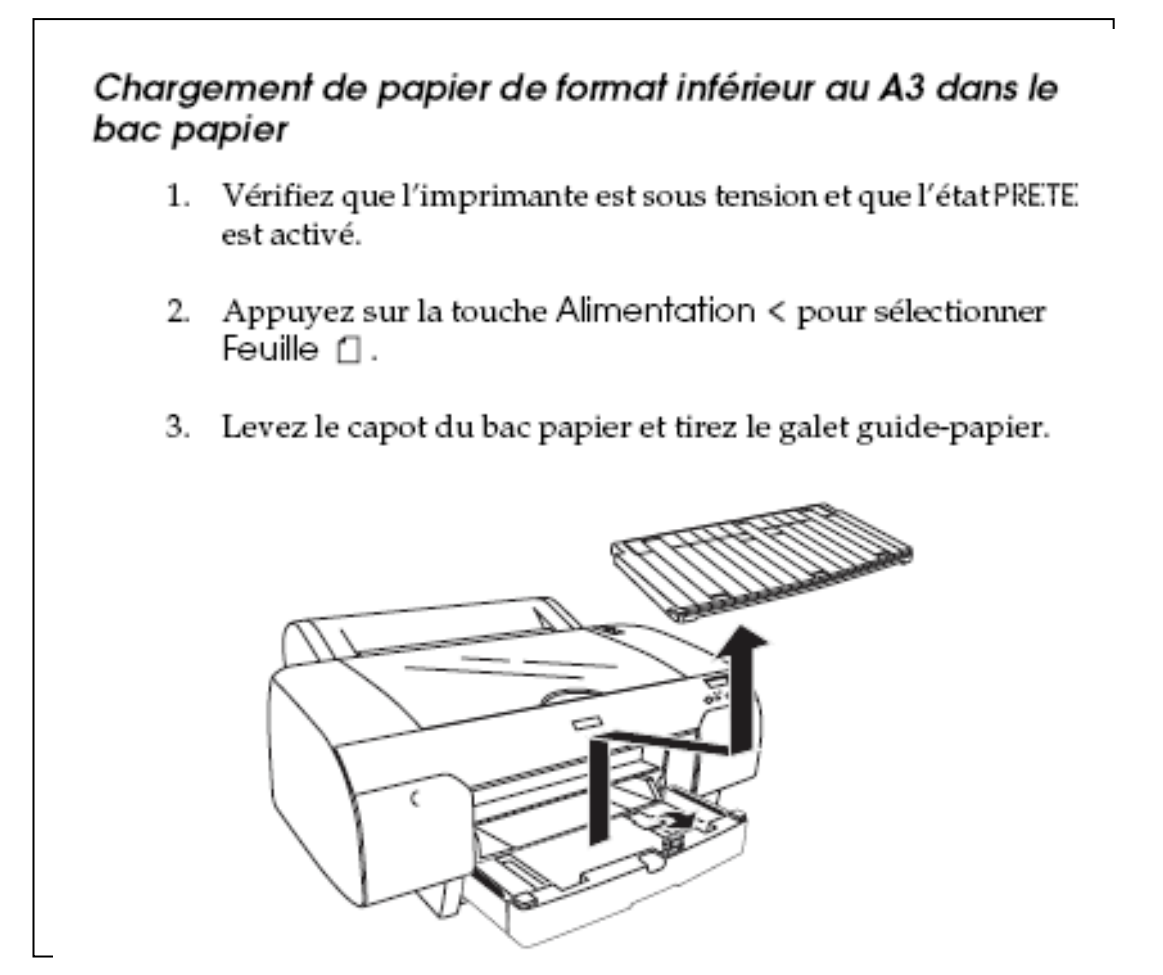

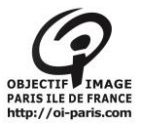

### 3. - Chargement du papier dans la fente d'insertion manuelle avant

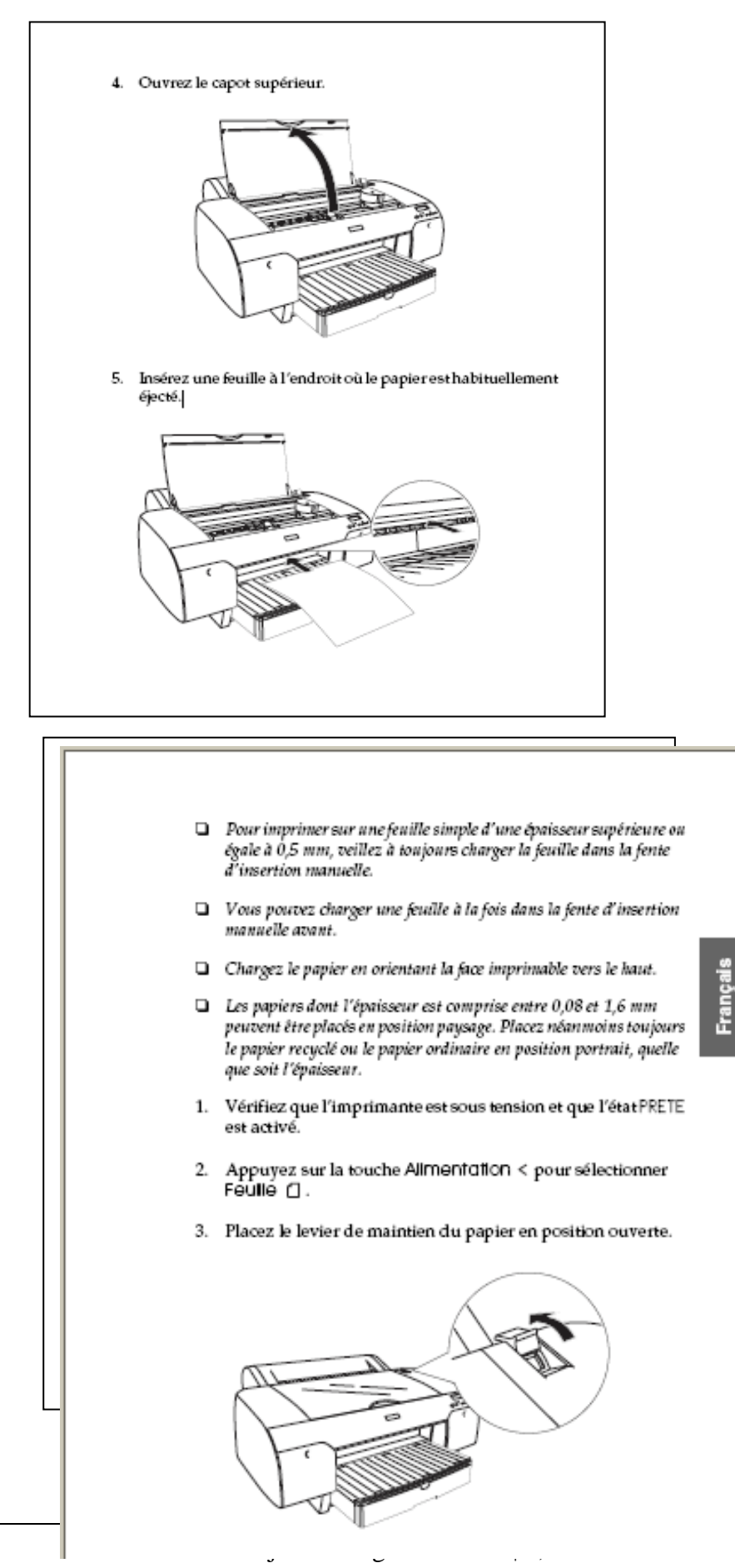

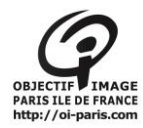

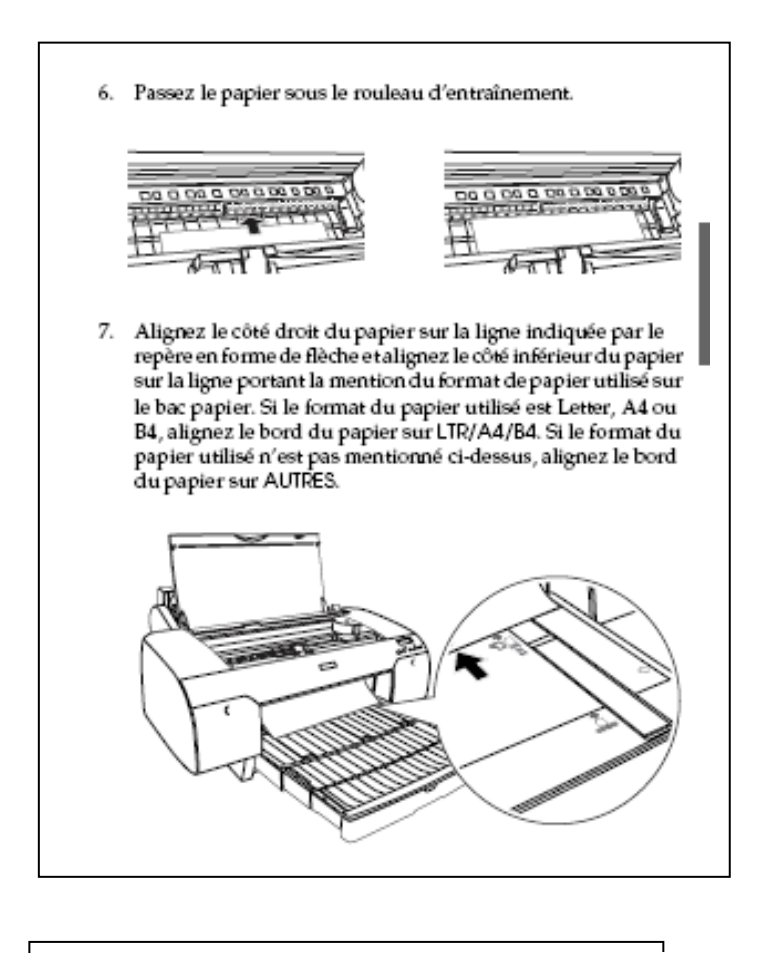

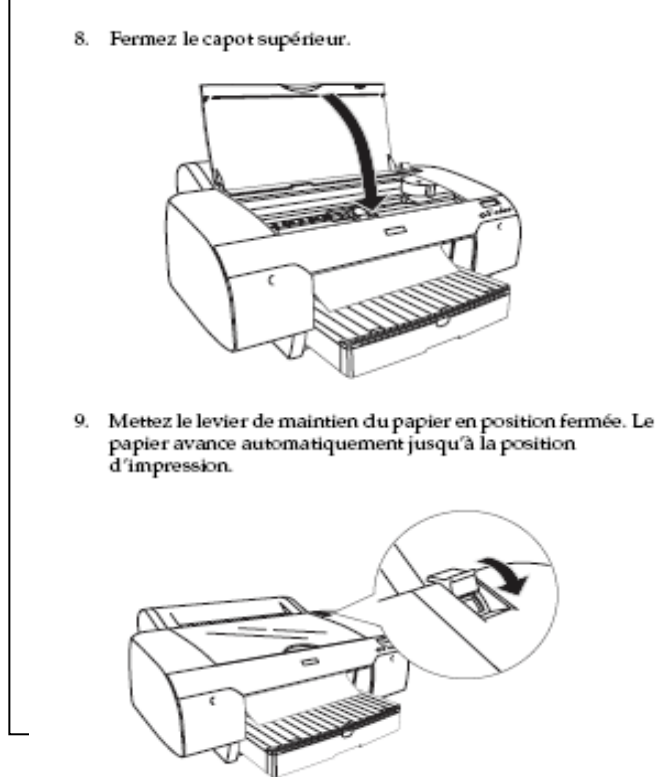

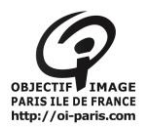

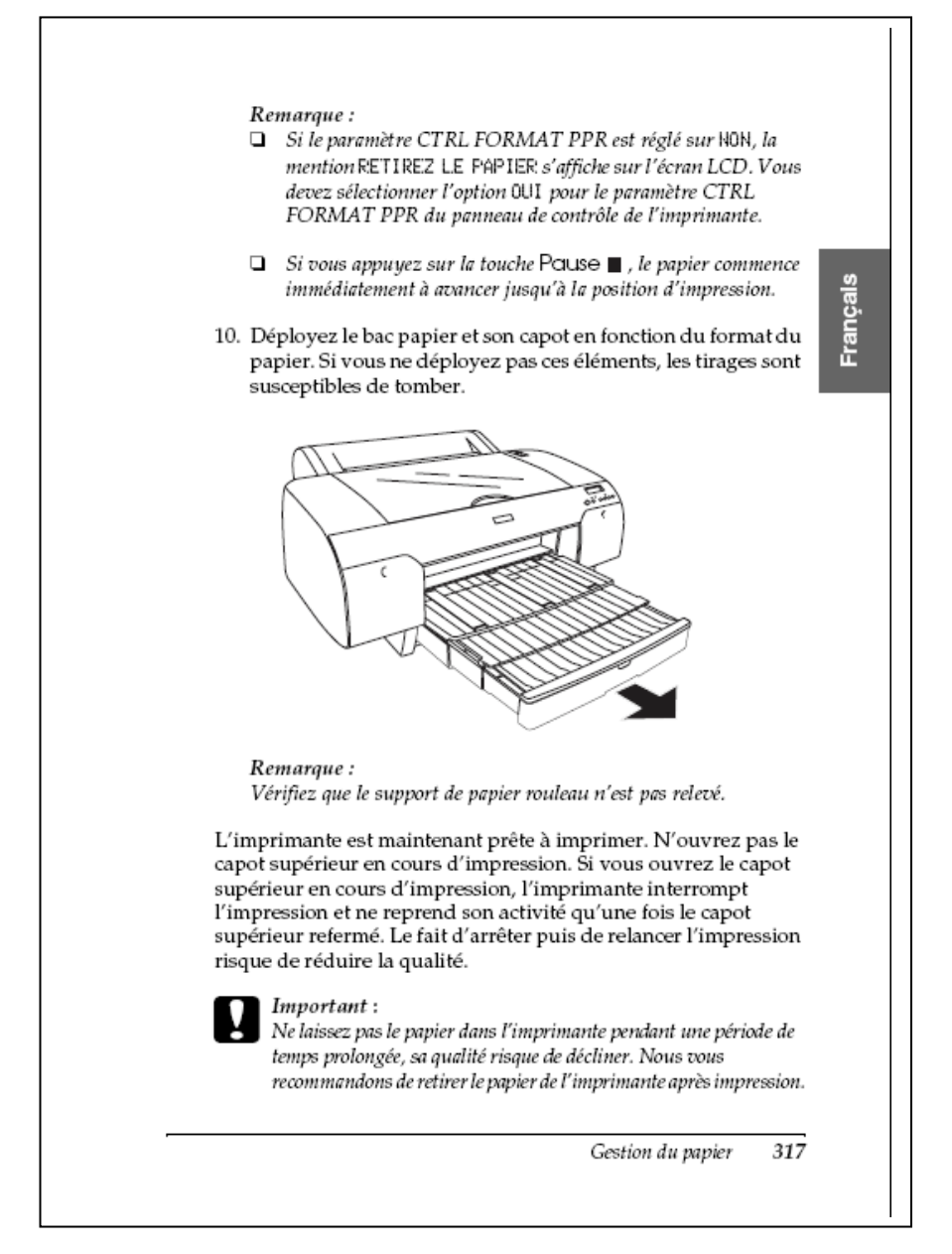

### B. récupération feuille mal positionnée :

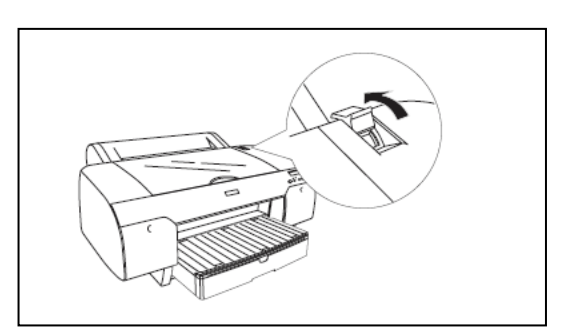

Agir sur le loquet, récupérer la feuille, remettre le loquet dans sa position

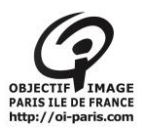

#### Test des buses C.

| 1.  | Vérifiez que du papier est chargé dans l'imprimante.                                                                         |
|-----|----------------------------------------------------------------------------------------------------|
| 2.  | Appuyez sur la touche Monu ¼ pour activer le mode<br>SelecType.                                                              |
| 3.  | Appuyez sur la touche Avance papier ∨ ou Avance<br>papier ∧ pour afficher IMPRIMER TEST et appuyez sur la<br>touche Menu % . |
| 4.  | Appuyez sur la touche Avance papier ∨ ou Avance<br>papier ∧ pour afficher TEST-BUSE.                                         |
| 5.  | Appuyez sur la touche M⊖nu >/↓ pour afficher IMPRIMER.                                                                       |
| 6.  | Appuyez de nouveau sur la touche Menu ¼ pour<br>commencer à imprimer un motif de contrôle des buses.                         |
|     | Une fois le motif de contrôle des buses imprimé, l'imprimante<br>quitte le mode SelecType et revient à l'état PRETE.         |
| Ex  | emples de motifs de vérification des buses :                                                                                 |
| Co  | rrect                                                                                                    |
|     |                                                                                                    |
| Net | toyage de la tête nécessaire                                                                                                 |
|     |                                                                                                    |

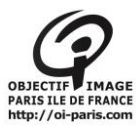

 Cliquez sur Imprimer si vous souhaitez vérifier visuellement que les buses de la tête d'impression ne sont pas obstruées. Cliquez sur Auto si vous souhaitez procéder à une vérification automatique des buses et si la vérification des buses indique que la sélection de cette option est nécessaire.

| Vérifiez si l'imprimante est allumée et connectée à l'ordinateur et<br>si des feuilles de papier A4 et Lettre sont chargées dans<br>l'imprimante.<br>Cliquez sur le boeton Auto pour effectuer un contrôle des buses<br>automatique et, si nécessaire, un nettoyage des têtes<br>automatique et, si nécessaire, un nettoyage des têtes<br>automatique et, si nécessaire, un nettoyage des têtes<br>commatique et, si nécessaire, un nettoyage des têtes<br>automatique et, si nécessaire, un nettoyage des têtes<br>commatique et, si nécessaire, un nettoyage des têtes<br>commatique et, si nécessaire, un nettoyage des têtes<br>commatique et, si nécessaire, un nettoyage des têtes<br>commatique et, si nécessaire, un nettoyage des têtes<br>commatique et, si nécessaire, un nettoyage des têtes<br>commatique et, si nécessaire, un nettoyage des têtes<br>commatique et, si nécessaire, un nettoyage des têtes<br>commatique et, si nécessaire, un nettoyage des têtes<br>commatique et, si nécessaire, un nettoyage des têtes<br>su commatique et, si nécessaire, un nettoyage des têtes<br>automatique et, si nécessaire, un nettoyage des têtes<br>automatique et, si nécessaire, un nettoyage des têtes<br>automatique et, si nécessaire, un nettoyage des têtes<br>automatique et, si nécessaire, un nettoyage des têtes<br>automatique et, si nécessaire, un nettoyage<br>des têtes su le boeton imprimer pour gaitter. | Ð | Vérification des buses                                                                                                    |
|----------------------------------------------------------------------------------------------------|---|----------------------------------------------------------------------------------------------------|
| Cliquez sur le boston Auto pour effectuer un contrôle des buses<br>automatique et, ul nécessaire, un nettoyage des tâtes<br>automatique.<br>Pour contrôler visuallement si cartaines tôtes d'impression sont<br>obstruées, cliquez sur le bouton imprimer pour imprimer un motif<br>de contrôle des buses<br>Cliquez sur le boston Terminer pour quitter.                                                                                                    |   | Vérifiez si l'imprimante est allumée et connectée à l'ordinateur et<br>si des feuilles de papier A4 et Lettre sont chargées dans<br>l'imprimante.                                                              |
| Pour contrôller visuallement si cortaines têtes d'impression sont<br>obstruées, cliquez sur le bouton imprimer pour imprimer un motif<br>de contrôle des buses<br>Cliquez sur le bouton Terminer pour quitter.                                                                                                    |   | Cliquez sur le boston Auto pour effectuer un contrôle des buses<br>automatique et, si nécessaire, un nettoyage des têtes<br>automatique.                                                                       |
|                                                                                                    |   | Pour contrôler visuellement si certaines têtes d'impression sont<br>obstruées, cliquez sur le bouton imprimer pour imprimer un motif<br>de contrôle des buses.<br>Cliquez sur le bouton Terminer pour quitter. |

#### Remarque :

Si vous activez la fonction NETTOYAG. AUTO à partir du panneau de contrôle de l'imprimante, même si vous avez sélectionné Imprimer, l'utilitaire Vérification des buses procède non seulement à la vérification des buses obstruées, il exécute également un nettoyage automatique de la tête. Si vous utilisez des supports spéciaux non fournis par Epson ou si la largeur du papier que vous utiliser est inférieure à 210 mm, désactivez NETTOYAG. AUTO à partir du panneau de contrôle de l'imprimante.

- Suivez les instructions qui s'affichent à l'écran pour imprimer un motif de vérification des buses.
- S'il manque des points, nettoyez les buses de la tête d'impression en vous reportant à la section « Nettoyage de la tête d'impression » à la page 236

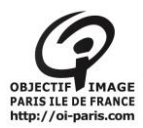

#### D. Annulation des photos à imprimer dans l'imprimante :

Allez dans démarrer, puis périphériques et imprimantes

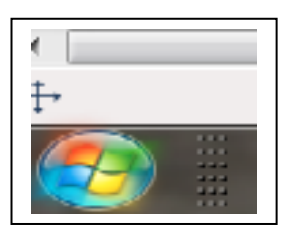

| Panneau de configuration     |
|------------------------------|
| Périphériques et imprimantes |
| Programmes par défaut        |
|                              |

Cliquez sur epson 4800, puis affichez les travaux d'impression

Mettre à jour le pilote Suspendre l'impression Annuler tous les documents

Utiliser l'imprimante hors connexion

Partager...

Propriétés

Fermer

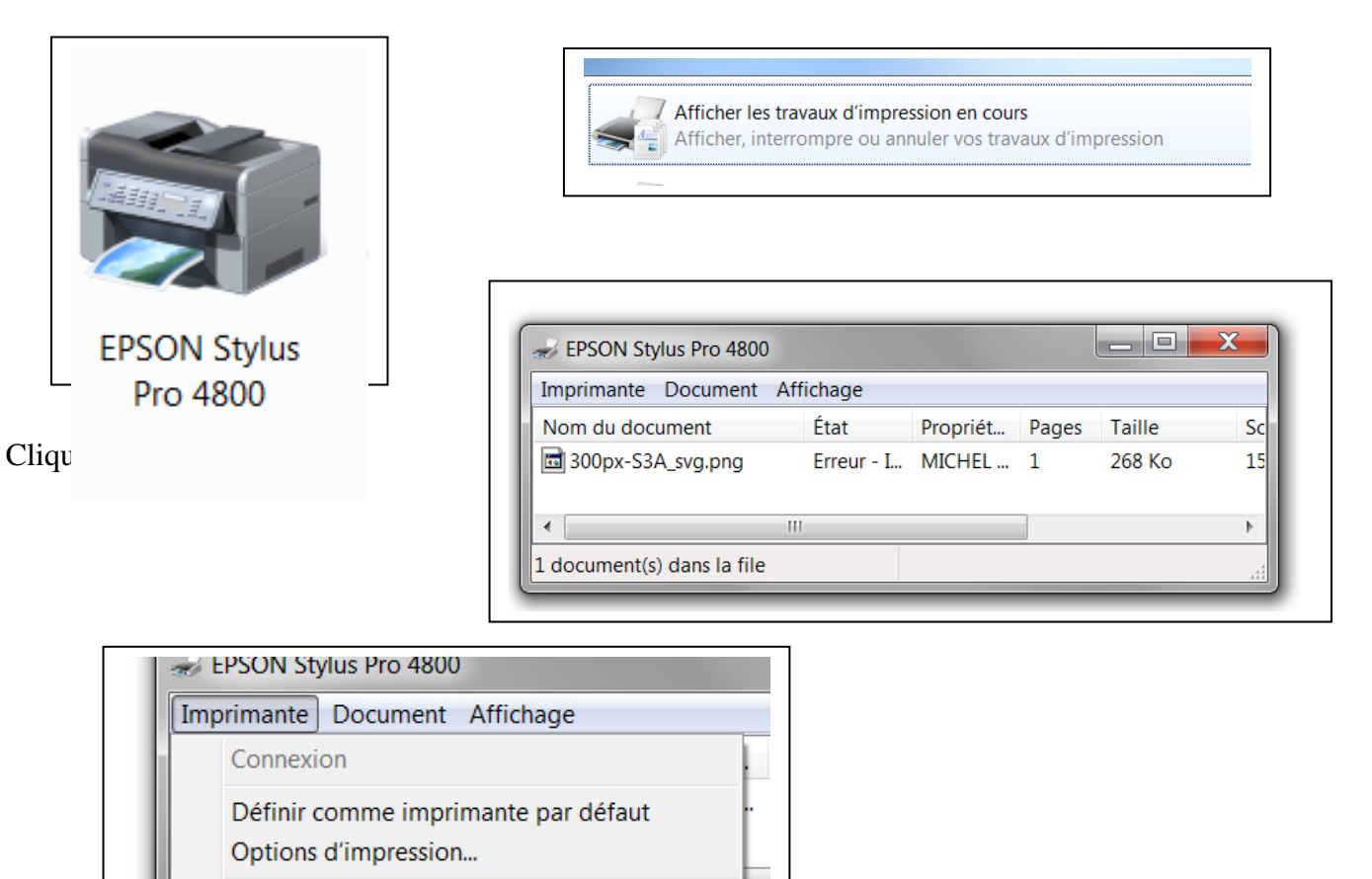

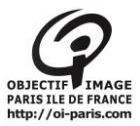

Cliquez sur annuler tous les travaux

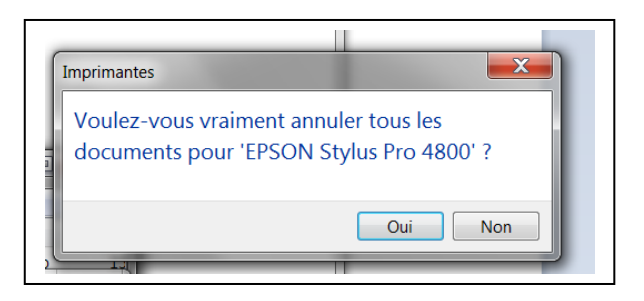

Cliquez sur oui

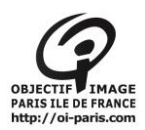

# XIV. Profils pour papier EPSON

# Feuilles simples

| Nom du support                                                                                                    | Épaisseur<br>du papier | Impression<br>sans marges                 | Profil ICC                                                                                                    |
|----------------------------------------------------------------------------------------------------|------------------------|-------------------------------------------|----------------------------------------------------------------------------------------------------|
| Premium Glossy Photo<br>Paper<br>(Papier photo glacé<br>Premium)                                                   | 0,3 mm                 | Côtés<br>gauche et<br>droit<br>uniquement | Pro4800 PGPP.icc                                                                                                    |
| Premium Luster Photo<br>Paper<br>(Papier photo lustré<br>Premium)                                                  | 0,3 mm                 | Cötés<br>gauche et<br>droit<br>uniquement | Pro4800 PLPP.icc                                                                                                    |
| Premium Semigloss<br>Photo Paper<br>(Papier photo<br>semi-glacé Premium)                                           | 0,3 mm                 | Còtés<br>gauche et<br>droit<br>uniquement | Pro4800 PSPP.icc                                                                                                    |
| EPSON Proofing Paper<br>Semimatte<br>(Commercial)<br>(Papier semi-mat pour<br>épreuves) EPSON<br>(commercial)      | 0,2 mm                 | Côtés<br>gauche et<br>droit<br>uniquement | Pro4800<br>PPSmC.icc                                                                                                    |
| Archival Matte Paper<br>(Papiermat de longue<br>conservation)<br>Enhanced Matte<br>Paper<br>(Papier mat supérieur) | 0,3 mm                 | Cötés<br>gauche et<br>droit<br>uniquement | Pro4800<br>ARMP_PK.icc<br>Pro4800<br>ARMP_MK.icc<br>Pro4400 ARMP.icc<br>Pro4800<br>EMP_PK.icc<br>Pro4800<br>EMP_MK.icc<br>Pro4400 EMP.icc |
| Photo Quality Ink Jet<br>Paper<br>(Papier couché<br>qualité photo)                                                 | 0,1 mm                 | Côtés<br>gauche et<br>droit<br>uniquement | Pro4800<br>PQUP_PK.icc<br>Pro4800<br>PQUP_MK.icc<br>Pro4400 PQUP.icc                                                                      |
| Bright White Ink Jet<br>Paper<br>(Papier jet d'encre<br>blanc brillant)                                            | 0,1 mm                 | Côtés<br>gauche et<br>droit<br>uniquement | Pro4800<br>Standard.icc<br>Pro4400<br>Standard.icc                                                                                        |

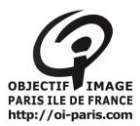

| Velvet Fine Art Paper<br>(Papier beaux-arts<br>velouté) | 0,5 mm | Cötés<br>gauche et<br>droit<br>uniquement | Pro4900<br>VFAP_PK.icc<br>Pro4900<br>VFAP_MK.icc |
|---------------------------------------------------------|--------|-------------------------------------------|--------------------------------------------------|
| UltraSmooth Fine Art                                    | 0,5 mm | Cötés                                     | Pro 4800                                         |
| Paper                                                   |        | gauche et                                 | USFAP_PK.icc                                     |
| (Papier beaux-arts                                      |        | droit                                     | Pro4800                                          |
| ultra-lisse)                                            |        | uniquement                                | USFAP_MK.icc                                     |
| Watercolor                                              | 0,3 mm | Cötés                                     | Pro 4800                                         |
| Paper-Radiant White                                     |        | gauche et                                 | WCRW_PK.icc                                      |
| (Papierpouraquarelle                                    |        | droit                                     | Pro4800                                          |
| - blanc brillant)                                       |        | uniquement                                | WCRW_MK.icc                                      |

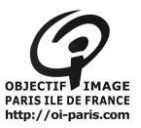

# **XV. PROFILS AUTRES PAPIERS**

Il faut identifier le type de papier, source fabricant, qui vous donnera la correspondance epson pour l'imprimante : ex premium semi-glass pour du papier ilford gold

- Papier photo •
- Papier à épreuve
- Papier beaux-arts
- Papier mat
- Papier ordinaire
- Autre •

### Panier ILFORD

| A. Papie                                           | er ILFORD                               |                              |                                                    |
|----------------------------------------------------|-----------------------------------------|------------------------------|----------------------------------------------------|
| papier                                             | Support<br>imprimante<br>4800<br>EPSPON | Type papier<br>EPSON         | Profil icc                                         |
| ILFORD                                             |                                         |                              |                                                    |
| Galerie<br>GOLDfibre silk<br>semiglass             | Papier photo                            | Premium semi<br>glass (PSPP) | IG GOLD Fibre Silk _E4800_K3                       |
| Galerie Smooth                                     | Papier photo                            | Premium                      | IGSGP9 smooth glass4800PGPP                        |
| glass                                              |                                         | glossy (PGPP)                | IGSGP9_EPP4800_PGPPn.icc                           |
| Galerie                                            | Papier photo                            | Premium semi<br>glass (PSPP) | IGSPP9 smooth Pearl paper4800PSPP                  |
| Galerie GOLD<br>fibre silk                         | Papier photo                            | Premium semi<br>Glass (PSPP) | IGGFS13Sheet_EPP4800_PSPP250n.icc                  |
| INKJET PHOTO                                       | Papier photo                            | Premium semi                 | ILFORD Premium Photo                               |
| PAPER Premium<br>photo Glossy                      |                                         | Glass PSPP)                  | GlossyPearl_EP4800_PSPPn.icc                       |
| INKJET PHOTO<br>PAPER Premium<br>photo pearl       | Papier photo                            | Premium semi<br>Glass (PSPP) | ILFORD Premium Photo<br>Pearl_EP4800_PSPPn.icc     |
| INKJET PHOTO<br>PAPER Premium<br>photo satin       | Papier photo                            | Premium semi<br>Glass (PSPP) | ILFORD Premium Photo<br>satin_EP4800_PSPPn.icc     |
| INKJET PHOTO<br>PAPER Premium<br>plus glossy paper | Papier photo                            | Premium semi<br>Glass (PSPP) | ILFORD Premium<br>PlusGlossyPearl_EP4800_PSPPn.icc |
| INKJET PHOTO<br>PAPER Premium<br>plus pearl paper  | Papier photo                            | Premium semi<br>Glass (PSPP) | ILFORD Premium<br>PlusPearl_EP4800_PSPPn.icc       |
| Professionnel<br>Inkjet Premium<br>Photo Glossy    | Papier photo                            | Premium semi<br>Glass (PSPP) | Premium Photo Glossy_EP4800_PSPPn.icc              |
| Professionnel<br>Inkjet Premium<br>Photo Pearl     | Papier photo                            | Premium semi<br>Glass (PSPP) | Premium Photo pearl_EP4800_PSPPn.icc               |

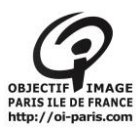

### **B. Papier HAENEMULE**

| HAENEMULE        |                |                     |                                  |  |
|------------------|----------------|---------------------|----------------------------------|--|
| FINE ART         | Papier photo   | Premium Luster      | HFA Eps4800 PK FineArtBaryta icc |  |
| BARYTA           | r upter prioto | Photo(250)          |                                  |  |
| FINE ART         | Papier photo   | Premium Luster      | HFA Eps4800 PK FAPearLicc        |  |
| PEARL            | - up or prioro | Photo Paper (250)   | F0.000                           |  |
|                  |                | 1 Hoto 1 upor (200) |                                  |  |
| Photo Rag        | Papier photo   | Premium Luster      | HFA_Eps4800_PK_PRBaryra.icc      |  |
| BarytaPaper      |                | Photo Paper (250)   |                                  |  |
| PHOTO RAG        | Papier photo   | Premim luster       | "HFA_Eps4800_PK_PRPearl          |  |
| PEARL            |                | photo paper (250)   |                                  |  |
| PHOTO RAG        | Papier Beaux   | Water color paper   |                                  |  |
| SATIN            | Arts           | Radiant White       | HFA_Eps4800_MK_PRSatin.icc       |  |
| BAMBO            | Papier Beaux   | Water color paper   | HFA_Eps4800_MK_Bamboo.icc        |  |
|                  | Arts           | Radiant White       |                                  |  |
| Natural Art Duo  | Papier Beaux   | Water color paper   | HFA_Eps4800_MK_NatArtDuo.icc     |  |
|                  | Arts           | Radiant White       |                                  |  |
| Photo Rag Duo    | Papier Beaux   | Water color paper   | HFA_Eps4800_MK_PhotoRag.icc      |  |
| (188,308,460,    | Arts           | Radiant White       |                                  |  |
| Photo Rag Bright | Papier Beaux   | Water color paper   | HFA_Eps4800_MK_PRBrightWhite.i   |  |
| White            | Arts           | Radiant White       | сс                               |  |
| Photo Rag Ultra  | Papier Beaux   | Water color paper   | HFA_Eps4800_MK_PRUltraSmooth.i   |  |
| smooth           | Arts           | Radiant White       | cc.icc                           |  |
| Albrecht Duerer  | Papier Beaux   | Water color paper   | HFA_Eps4800_MK_ADuerer.icc       |  |
|                  | Arts           | Radiant White       |                                  |  |
| German Etching   | Papier Beaux   | Water color paper   | HFA_Eps4800_MK_GermEtching.icc   |  |
|                  | Arts           | Radiant White       |                                  |  |
| Museum Etching   | Papier Beaux   | Water color paper   | HFA_Eps4800_MK_MusEtching.icc    |  |
|                  | Arts           | Radiant White       |                                  |  |
| Sugar Cane       | Papier Beaux   | Water color paper   | HFA_Eps4800_MK_SugarCane.icc     |  |
|                  | Arts           | Radiant White       |                                  |  |
| Torchon          | Papier Beaux   | Water color paper   | HFA_Eps4800_MK_Torchon.icc       |  |
|                  | Arts           | Radiant White       |                                  |  |
| White Etching    | Papier Beaux   | Water color paper   | HFA_Eps4800_MK_WhiteEtching.icc  |  |
|                  | Arts           | Radiant White       |                                  |  |
| William Turner   | Papier Beaux   | Water color paper   | HFA_Eps4800_MK_WTurnerg.icc      |  |
|                  | Arts           | Radiant White       |                                  |  |
| Canvas Artist    | Papier Beaux   | Water color paper   | HFA_Eps4800_MK_CanvasArtist.icc  |  |
|                  | Arts           | Radiant White       |                                  |  |
| Daguerre Canvas  | Papier Beaux   | Water color paper   | HFA_Eps4800_MK_DaguerreCanvas.   |  |
|                  | Arts           | Radiant White       | icc                              |  |
| FineArtCanvas    | Papier Beaux   | Water color paper   | HFA_Eps4800_MK_FaCanvas.icc      |  |
|                  | Arts           | Radiant White       |                                  |  |
| Goya Canvas      | Papier Beaux   | Water color paper   | HFA_Eps4800_MK_GoyaCanvas.icc    |  |
|                  | Arts           | Radiant White       |                                  |  |
| Monet Canvas     | Papier Beaux   | Water color paper   | HFA_Eps4800_MK_MonetCanvas.icc   |  |
|                  | Arts           | Radiant White       |                                  |  |

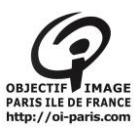

### C. Papier TECCO

| TECCO             |              |                      |                                  |  |
|-------------------|--------------|----------------------|----------------------------------|--|
| SGD250 DUO        | Papier photo | Premium Semigloss    | TC_SP4800_SGD250_1440_010708.icc |  |
| Semigloss         |              | Photo Paper          |                                  |  |
| PSR250 Portrait   | Papier photo | Photo Semigloss      | TC_4800_PSR250_2880_310108T.icc  |  |
| Silk Raster       |              | Paper                |                                  |  |
| PWF130 White      | Papier photo | Premium Glossy       | TC_SP4800_PWF130_2880_121207T.i  |  |
| Film Ultra-Gloss  |              | Photo Paper (170)    | сс                               |  |
|                   |              |                      |                                  |  |
| BTI290 Baryt      | Papier photo | Premium Semimatt     | TC_4800_BTI290_2880_251007T.icc  |  |
| Paper Ivory       |              | Photo Paper (250)    |                                  |  |
| • •               | Papier photo | Premium Semigloss    | TC_4800_CS350_1440_141106T.icc   |  |
| CS350 Canvas      |              | Photo Paper (250)    |                                  |  |
| Satin             |              |                      |                                  |  |
| Digital Photo     | Papier photo | Premium Semimatt     | TC_4800_BT270_2880_161106T.icc   |  |
| BT270 Baryt       |              | Photo Paper (250)    |                                  |  |
| CPP340 Canvas     | Papier photo | Photo Glossy Paper   | TC_4800_CPP340_2880_020806P.icc  |  |
| Pro Plus          |              |                      | TC_4800_CPP340_2880_020806T.icc  |  |
| PFR290 FineArt    | Papier mat   | Archival Matte Paper | TC_4800_PFR290_1440_090707T.icc  |  |
| Rag               | 1            | 1                    |                                  |  |
| BP210             | Papier photo | Photo Glossy Paper   | TC_4800_BP210_2880_100705P.icc   |  |
| Büttenpapier      |              |                      | TC_4800_BP210_2880_100705T.icc   |  |
| GB330 Gallery     | Papier photo | Photo Glossy Paper   | TC_4800_GB330_2880_100705P.icc   |  |
| Board             |              |                      | TC_4800_GB330_2880_100705T.icc   |  |
| PBW560            | Papier photo | Premium Semiglossy   | TC_SP4800_PBW560_1440_130607T.i  |  |
| Posterboard Ultra |              | Photo Paper          | сс                               |  |
| White             |              |                      |                                  |  |
| mediaware Digital | Papier photo | Premium Luster       | TC_4800_PL285_2800_200306P.icc   |  |
| Photo             |              | Photo Paper          | TC_4800_PL285_2800_200306T.icc   |  |
| PL285 Luster      |              |                      |                                  |  |
| PUW285 Glossy     | Papier photo | Photo Glossy Paper   | TC_4800_PUW285_2880_090705P.icc  |  |
| Ultra White       |              |                      | TC_4800_PUW285_2880_090705T.icc  |  |
| PHG260 High-      | Papier photo | Photo Glossy Paper   | TC_4800_PHG260_2880_090705P.icc  |  |
| Gloss             |              |                      | TC_4800_PHG260_2880_090705T.icc  |  |
| PPG250 Pearl-     | Papier photo | Photo Glossy Paper   | TC_4800_PPG250_2880_090705P.icc  |  |
| Gloss Super       |              |                      | TC_4800_PPG250_2880_090705T.icc  |  |
| TB180 Textile     | Papier mat   | Archival Matte Paper | TC_4800_TB180_2880_150607T       |  |
| Banner            |              |                      | 20fabcp.icc                      |  |
| FM160 Film Matt   | Papier photo | Photo Glossy Paper   | TC_4800_FM160_2880_100705P.icc   |  |
|                   |              |                      | TC_4800_FM160_2880_100705T.icc   |  |
| PPM190 Pastell-   | Papier mat   | Enhanced Matte       | TC_4800_PPM190_2880_050106P.icc  |  |
| Matt              |              | Paper                | TC_4800_PPM190_2880_050106T.icc  |  |
| PM230 Matt        | Papier photo | Photo Glossy Paper   | TC_4800_PM230_2880_100705P.icc   |  |
|                   |              |                      | TC_4800_PM230_2880_100705T.icc   |  |
| Photo             | Papier photo | Photo Glossy Paper   | TC_4800_PD170_2880_100705P.icc   |  |
| PD170 DUO-Matt    |              |                      | TC_4800_PD170_2880_100705T.icc   |  |

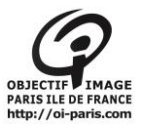

### D. D :Papier INNOVA

| INNOVA        |              |                   |                    |  |
|---------------|--------------|-------------------|--------------------|--|
| Soft Textured | Papier beaux | Textured fine art | Pro4800_IFA12 M_BK |  |
| Natual White  | arts         |                   |                    |  |

### E. Papier MOAB

| MOAB         |              |                    |                             |  |
|--------------|--------------|--------------------|-----------------------------|--|
| Moab Entrada | Papier beaux | Water color radian | MOAB EntradaN 4800 K3PK.icc |  |
| RAG Natural  | arts         | white              |                             |  |

### F. Papier CANSON

| Nom du papier                          | Nom du profil                             | Type d'encre | Paramétrage média                     |   |
|----------------------------------------|-------------------------------------------|--------------|---------------------------------------|---|
| BFK Rives 310gsm                       | Cifa_4800_bfk310_m_bk.icc                 | Matte Black  | matte                                 | Х |
| Arches Velin Museum<br>Rag 315gsm      | Cifa_4800_velin315_m_bk.icc               | Matte Black  | matte                                 |   |
| Arches Velin museum<br>Rag 250gsm      | Cifa_4800_velin250_m_bk.icc               | Matte Black  | matte                                 |   |
| Arches Aquarelle<br>310gsm             | Cifa_4800_aaqua310_m_bk.icc               | Matte blak   | matte                                 | X |
| Arches Aquarelle<br>240gsm             | Cifa_4800_aaqua240_m_bk.icc               | Matte back   | matte                                 | X |
| Edition Etching Rag<br>310gsm          | Cifa_4800_edition310_m_bk.icc             | Matte black  | Matte                                 |   |
| Rag Photographique 310gsm              | Cifa_4800_ragphot310_m_bk.icc             | Matte black  | Matte                                 |   |
| Rag Photographique 210gsm              | Cifa_4800_ragphot210_m_bk.icc             | Matte black  | Matte                                 |   |
| Rag Photographique<br>Duo 220gsm       | Cifa_4800_ragphotd220_m_bk.ic<br>c        | Matte black  | Matte                                 |   |
| Platine fibre Rag<br>310gsm            | Cifa_4800_platine310_p_bk.icc             | Photo Black  | Premium Luster                        | х |
| Baryta Photo graphique 310gsm          | Cifa_4800_baryta310_ p_bk.icc             | Photo Black  | Premium semi gloss<br>Photo Paper 250 | X |
| Photo HighGloss<br>Premium RC 315gsm   | Cifa_4800_hgloss315_p_bk.icc              | Photo Black  | Premium Luster                        | х |
| PhotoGloss Premium<br>RC 270gsm        | Cifa _4800_gloss270_p_bk.icc              | Photo black  | Premium Glossy Photo<br>Paper         | х |
| Photo Satin Premium<br>RC 270gsm       | Cifa_4800_satin270_p_bk.icc               | Photo black  | Premium Luster Photo<br>paper         | х |
| PhotoLustre Premium<br>RC 310gsm       | Cifa_4800lustre310_p_bk.icc               | Photo Black  | Premium Luster Photo<br>paper         |   |
| PhotoArt ProCanvas<br>WR Lustre 395gsm | Cifa-4800_photoArtPro-<br>lustre_p_bk.icc | Photo Black  | Premium Luster Photo<br>Paper         |   |

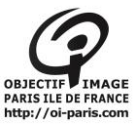

### G. Nouveaux papiers :

Si le papier que vous souhaitez utiliser n'a pas son profil dans la liste, vous allez le chercher sur le site du fabricant et demandez qu'il soit installé sur les 2 ordinateurs.

Contacter le secrétariat !

Attention :

Tous les papiers photos ne sont pas compatible avec l'imprimante 4800 epson